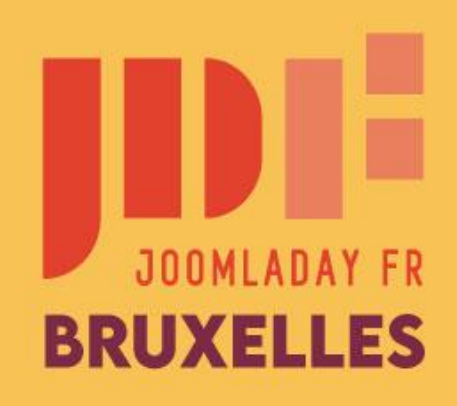

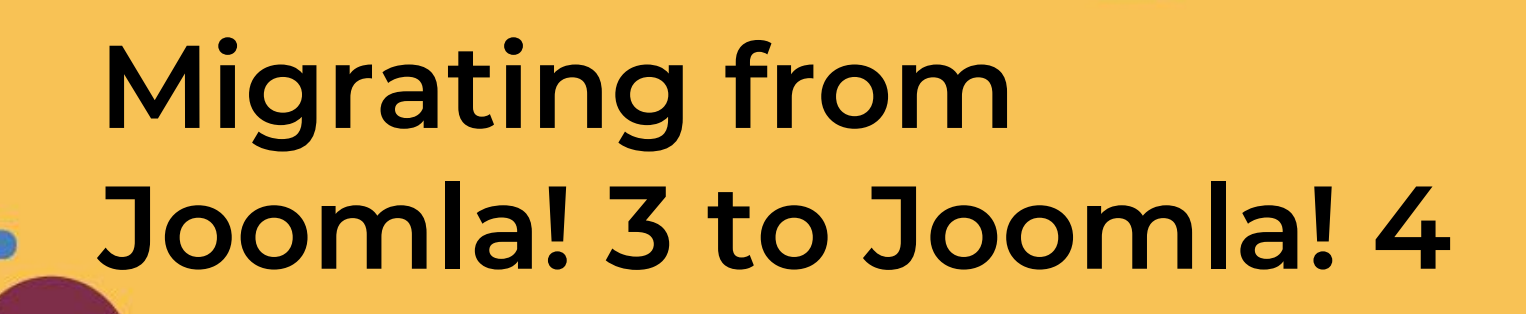

Made in French by Mihàly Marti (Sarki) - 2022.05.20

#JD22FR

Translated by Marc Dechèvre (Woluweb) and presented for <u>the Virtual Joomla User Group</u> <u>« Website Design Company Owners</u> » - 2022.10.20

Note: sorry for screenshots which are still in French

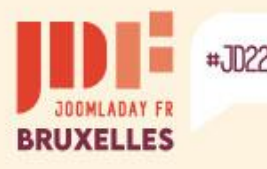

# Introduction

### It is strongly recommended that you migrate to a copy of the site

#### Ideally placed on the same server in subdomain

Allows you to preserve the same server configuration and be at the root of the web directory This may be required for some extensions.

#### Or in a subdirectory of the site

Allows you to preserve the same server configuration which may be necessary for some extensions.

#### Or on a local server

Sufficient environment if no expansion requires server configuration particular (PHP and MySQL version, some services enabled),

- Wamp & Xampp (Windows) <u>www.wampserver.com</u> www.apachefriends.org
- Mamp & Xampp (macOS) <u>www.mamp.info/en/downloads</u> www.apachefriends.org
- Lamp & Xampp (Linux) <u>https://bitnami.com/stack/lamp/installer</u> www.apachefriends.org

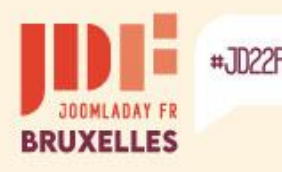

## Create a copy of the site

### **Several possibilities**

Perform a site backup with Akeeba Backup Backs up files and database by incorporating an installation process quite similar to that of Joomla: more information on www.akeeba.com

Backup with Easy Joomla Backup Backs up files and database: kubik-rubik.de/ejb-easy-joomla-backup

Copy files with server file manager & export the database with the server's phpMyAdmin Not all hosts offer a file manager or copy function

Download the files with an FTP manager and export the database with the server's phpMyAdmin

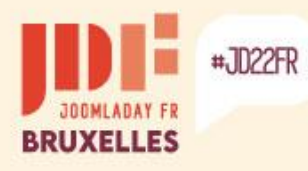

### Create a copy of the site

#### Perform a site backup with Akeeba Backup

The .jpa archive format is recommended for sites with many large files.

| Akeeba Backup Panneau de d                    | contrôle                                     | lmooL 🐹                                         |
|-----------------------------------------------|----------------------------------------------|-------------------------------------------------|
|                                               |                                              | <ul><li>Aide</li><li>Parame</li></ul>           |
|                                               |                                              |                                                 |
| Profil actif: #1 #1. Default Backup Profile 💌 | Configuration avancée                        |                                                 |
|                                               | Processus de sauvegarde des bases de données | Moteur de sauvegarde MySQL Natif 🗸 🖌 Configurer |
| Sauvegarde en 1 clic                          | Processus de scan des fichiers systèmes      | 🖌 Configurer                                    |
|                                               | Format d'archive des sauvegardes             | Archive JPA (recommandé) 🗸 🖌 Configurer         |
| Default Backup                                | Script d'installation                        | Archive JPA (recommandé) Archive ZIP            |
| rione                                         | Mot de passe 'ANGIE'                         | ·                                               |
| Fonctions de base                             |                                              | CHANGELOG Donate via PayPal                     |
|                                               | <b>\$</b>                                    | Information de sauvegarde                       |
| Sauvegarder Gestion des sau-<br>vegardes      | Configuration Ajout/Modification des profils | Aucune sauvegarde detectee                      |

b

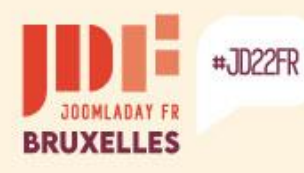

### Create a copy of the site

#### The default backup directory is: administrator/components/com\_akeeba/backup

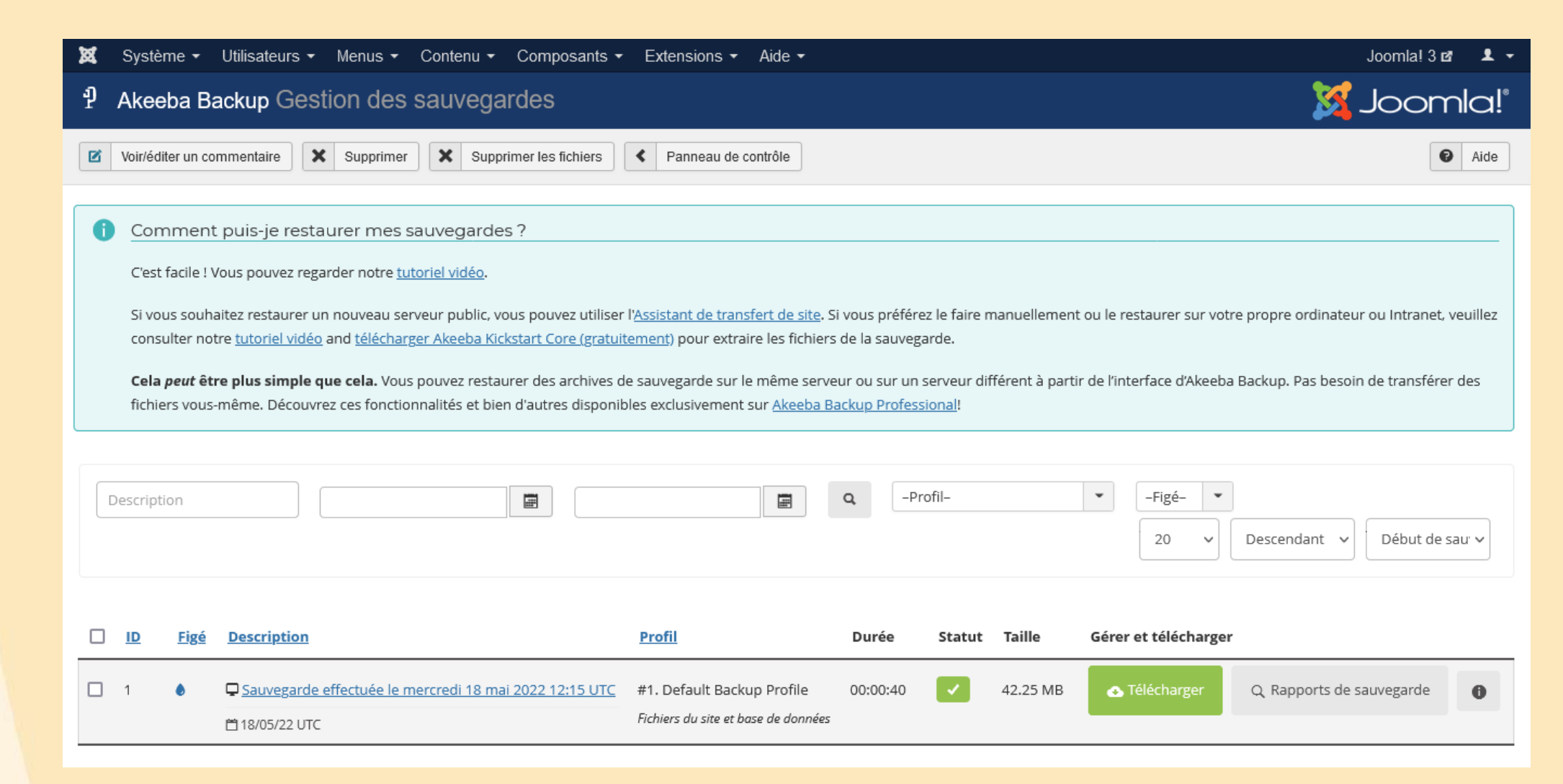

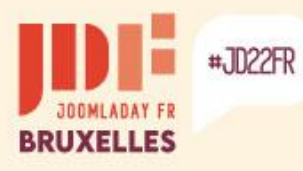

Þ

## Create a copy of the site

Place the archive in the test site directory.

To unzip the archive, you need to place the "Kickstart" files in the same directory and call the file in the browser's address bar.

Download "Kickstart": www.akeeba.com/download.html#kickstart

|                                                                                                    | 🕈 Akeeba                                                  | Kicksta                      | rt Core      | e 7.1.             | 2                    |               |        |     |  |
|----------------------------------------------------------------------------------------------------|-----------------------------------------------------------|------------------------------|--------------|--------------------|----------------------|---------------|--------|-----|--|
|                                                                                                    |                                                           |                              |              |                    |                      |               |        |     |  |
| Vous souha                                                                                                    | aitez de l'aide pour utiliser                             | cet outil? A li              | re en premie | r: <u>Guide de</u> | <u>e démarrage i</u> | <u>rapide</u> |        |     |  |
|                                                                                                    |                                                           |                              |              |                    |                      |               |        |     |  |
|                                                                                                    |                                                           |                              |              |                    |                      |               |        |     |  |
| Veuillez choisir le typ                                                                                               | pe de fichier archi                                       | ve                           |              |                    |                      |               |        |     |  |
| Veuillez choisir le typ                                                                                               | pe de fichier archi                                       | ve                           |              |                    |                      |               | Rechar | ger |  |
| Veuillez choisir le typ<br>Répertoire de sauvegarde :<br>Fichier archive :                                            | pe de fichier archi<br>F:/xampp/htdoo<br>site-localhost-2 | ve<br>cs/j3/<br>20220518-12  | 1537utc-Fb5  | 55hAE3kO           | ltxYna.ipa           |               | Rechar | ger |  |
| Veuillez choisir le type<br>Répertoire de sauvegarde :<br>Fichier archive :<br>Mot de passe de l'archive (pour les fi | pe de fichier archi<br>F:/xampp/htdoo<br>site-localhost-2 | ve<br>cs/j3/<br>20220518-12: | 1537utc-Eb5  | 55hAF3kQl          | ltxYna.jpa           | ~             | Rechar | ger |  |

Suivez ensuite le processus d'installation...

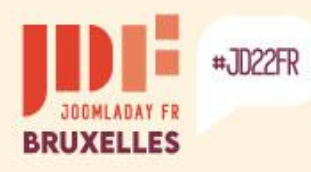

-

>

### Create a copy of the site

#### Perform a site backup with Easy Joomla Backup

| 🕆 Easy Joomla       | Backup - Manage Backup I     | Files                               |                | 🌠 Joomla!" |
|---------------------|------------------------------|-------------------------------------|----------------|------------|
| 🗢 Full Backup       | 🕂 Database Backup 🔶 File E   | Backup C Discover                   | Supprimer      | Paramètres |
| Rechercher          | Q X                          |                                     |                | 20 ~       |
| Date                | Comment                      | Туре                                | Size Duration  | Download   |
|                     | ✔ Easy Joomla I              | Backup plugin is enabled. Go to plu | ugin settings. |            |
| Easy Joomla         | ı Backup - Create Full Backı | qr                                  |                | 🔀 Joomla!" |
|                     | 8 Annuler                    |                                     |                |            |
| Comment             |                              |                                     |                |            |
| Sauvegarde complète |                              |                                     |                | Λ          |
| Sauvegarde complete |                              |                                     |                |            |

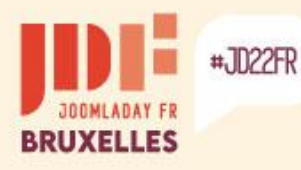

### Create a copy of the site

Download the .zip archive and unzip it to the test site folder.

Import the .sql file into a new database or the same one after changing the table prefix.

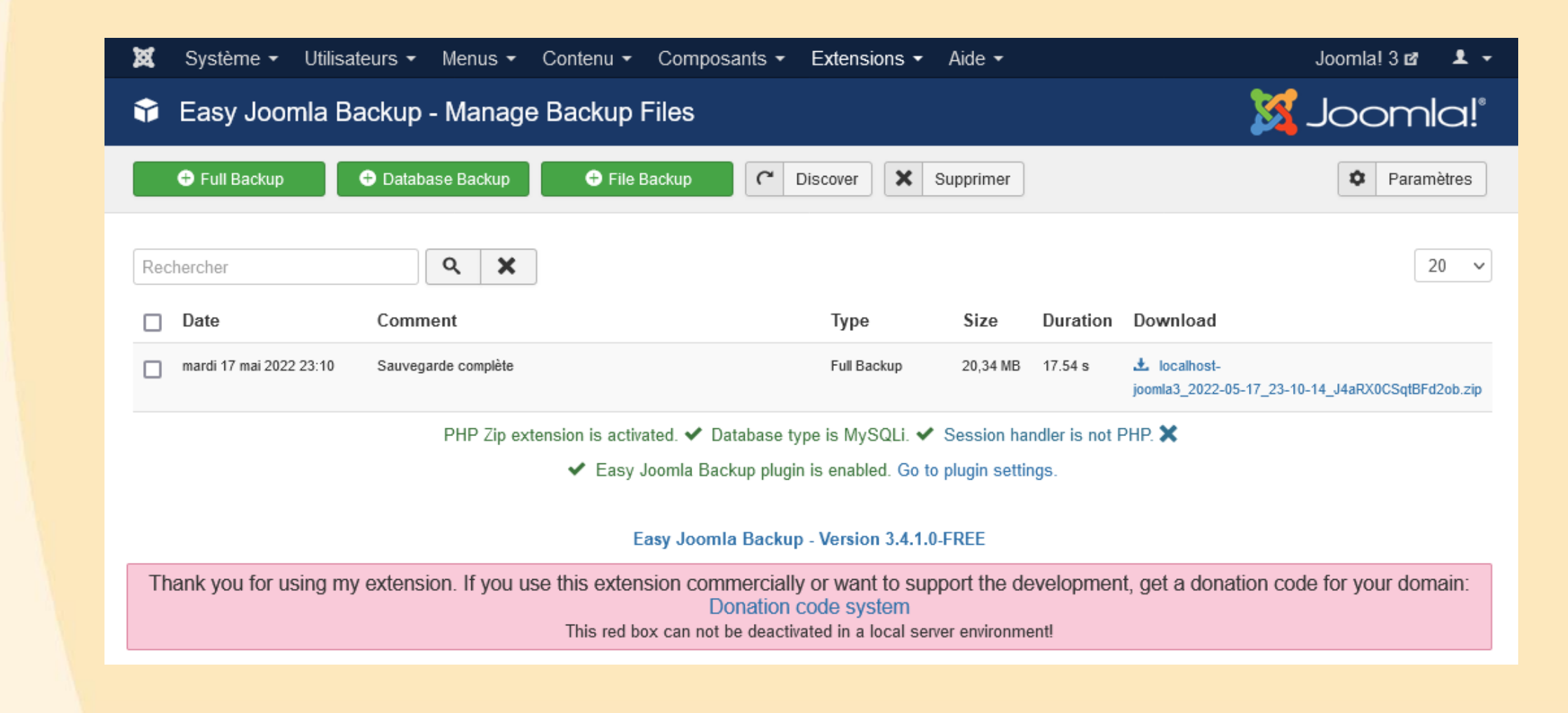

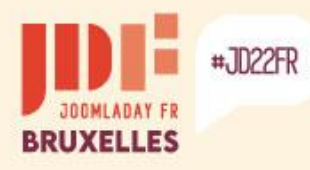

-

>

### Create a copy of the site

### Export database with phpMyAdmin

| phpMyAdmin                                                                                                    | ← 🧃 Serveur :                       | 127.0.0.1 » (                                           | ) Base de données                         | s : j3   |                                            |                                        |                                                |                                            |                                                 | ٩        |
|----------------------------------------------------------------------------------------------------|-------------------------------------|---------------------------------------------------------|-------------------------------------------|----------|--------------------------------------------|----------------------------------------|------------------------------------------------|--------------------------------------------|-------------------------------------------------|----------|
| 🗘 🗐 🔍 🎲 🤤                                                                                                    | M Structure                         | 📄 SQL                                                   | Rechercher                                | Requête  | Exporter                                   | 📕 Importer                             | 🤌 Opérations                                   | Privilèges                                 | Recédures stockées                              | ▼ Plus   |
| Récentes Préférées                                                                                                    | Exporta                             | ation de                                                | s tables d                                | epuis la | base de c                                  | lonnées                                | « j3 »                                         |                                            |                                                 |          |
| Taper pour filtrer ceci, Er X                                                                                                    | Modèles d'                          | exportation :                                           | ]                                         |          |                                            |                                        |                                                |                                            |                                                 |          |
| 1 ✓ >>><br>—                                                                                                    | Nouve                               | au modè                                                 | èle :                                     |          |                                            | Mode                                   | èles existan                                   | its :                                      |                                                 |          |
| abcde_action_logs     abcde_action_logs_extens     abcde_action_logs_users                                                                                                    | Nom du mo                           | dèle Nom du                                             | i modèle                                  | Créer    |                                            | Modèle :                               | Sélectionner                                   | un modèle 🗸 🗸                              | Mettre à jour Suppr                             | rimer    |
| <ul> <li>abcde_action_log_config</li> <li>abcde_assets</li> <li>abcde_associations</li> <li>abcde_banners</li> <li>abcde_banner_clients</li> <li>abcde_banner tracks</li> </ul>            | Méthode d'<br>Rapide, n<br>Personna | exportation :<br>n'afficher qu'un<br>alisée, afficher t | minimum d'options<br>toutes les options p | ossibles | L'exportati<br>Si le résult<br>de texte et | on rapide<br>at est uniq<br>enregitrez | permet en g<br>juement affi<br>z le fichier ei | énéral de c<br>ché, copiez<br>n format .so | réer un fichier .sq<br>-le dans un éditeu<br>ql | ll<br>1r |
| <ul> <li>abcde_categories</li> <li>abcde_contact_details</li> <li>abcde_content</li> <li>abcde_contentitem_tag_m</li> <li>abcde_content_frontpage</li> <li>abcde_content_rating</li> </ul> | Format :<br>SQL                     |                                                         |                                           |          |                                            |                                        |                                                |                                            |                                                 | ~        |
| abcde_content_types     abcde_core_log_searches                                                                                                    |                                     |                                                         |                                           |          |                                            |                                        |                                                |                                            |                                                 |          |

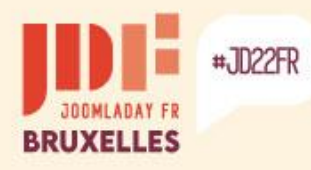

>

b

### Create a copy of the site

#### Import database with phpMyAdmin

| 🗊 Serveur : 127.0.0.1 » 🍙 Base de données : joomla3                                                                                                    | \$                                                                            |
|----------------------------------------------------------------------------------------------------|-------------------------------------------------------------------------------|
| 🖟 Structure 🗐 SQL 🔍 Rechercher 🗐 Requête 🚍 Exporter 🗐 Importer 🤌 Op                                                                                                    | érations 🗉 Privilèges 🖓 Procédures stockées 📀 Évènements 🕮 Déclencheurs 🔻 Plu |
| Importation dans la base de données « joomla3 »                                                                                                    | Importez le fichier .sql créé                                                 |
| Fichier à importer :                                                                                                    | Autres options                                                                |
| Le nom du fichier compressé doit se terminer par .[format].[compression]. Exemple : .sql.zip                                                                                                    |                                                                               |
| Parcourir les fichiers : (Taille maximale : 40Mlio)                                                                                                    | Format                                                                        |
| Parcourir j3.sql                                                                                                    |                                                                               |
| Il est également possible de glisser-déposer un fichier sur n'importe quelle page.                                                                                                    | SQL                                                                           |
| Jeu de caractères du fichier :                                                                                                    | Options spécifiques au format :                                               |
| utf-8 ~                                                                                                    | Options specifiques au format :                                               |
|                                                                                                    | Mode de compatibilité SQL :                                                   |
| Importation partielle :                                                                                                    | NONE                                                                          |
| Permettre l'interruption de l'importation pour respecter la limite de temps définie dans PHP.<br>Ceci peut faciliter l'importation des fichiers volumineux, mais peut aussi affecter la stabilité des transactions. | Ne pas utiliser AUTO_INCREMENT pour la valeur zéro                            |
| Ignorer ce nombre de requêtes (pour SQL), à partir du début :                                                                                                    | Importer                                                                      |
| 0                                                                                                    |                                                                               |
|                                                                                                    |                                                                               |

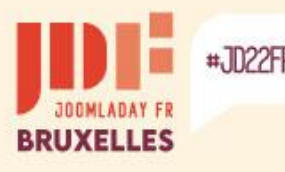

# Warning

### The native templates of Joomla 3

The templates natively present in Joomla 3, "Bezz3" and "Protostar", are removed when migrating to Joomla 4.

### **Third-party extensions**

Check the compatibility of third-party extensions installed with Joomla 4: templates, components, plugins, modules, languages, libraries, files.

A compatibility checker is present in Joomla 3, but it is relevant to check on the authors' sites if a version specific to Joomla 4 is available and, if it needs to be installed before or after migration.

Uninstall extensions that are not compatible!

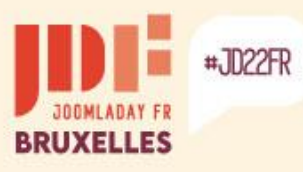

-

Þ

### Native migration to Joomla! 4

| 🐹 Système 🕶 Utilisateurs 👻 Menus 👻 | Contenu 🗸    | Composants -                    | Extensions -                  | Aide →         J3 ថ         L →               |
|------------------------------------|--------------|---------------------------------|-------------------------------|-----------------------------------------------|
| Panneau d'administration           |              | Associations mu<br>Bannières    | Itilingues                    | "Isoma!"                                      |
|                                    |              | Fiches de contac                | ct →                          |                                               |
| CONTENU                            | UTILISATE    | Fils d'actualité                |                               |                                               |
| night Ajouter un article           | Super Utilis | Messagerie privé                | e 🕨 🕨                         | 2022-05-17 15:43                              |
| C Articles                         |              | Messages de po                  | st-installation               |                                               |
| Catégories                         |              | Mise à jour de Jo               | oomla!                        | Accédez au composant de mise à jour de Joomla |
| 🖾 Médias                           | ARTICLES     | Recherche                       |                               |                                               |
| STRUCTURE                          | 15 Sites     | Recherche avanc<br>Redirections | cée                           |                                               |
| Menus                              | 14 Parcs     | Tags                            |                               | ☐ -0001-11-30 00:00                           |
| Modules                            | 10 Boutio    | que de fruits                   |                               |                                               |
| UTILISATEURS                       | 8 Typogr     | aphie                           |                               |                                               |
| Lucilisateurs                      | 5 Débuta     | ints                            |                               |                                               |
| Pas de demandes urgentes.          |              |                                 |                               |                                               |
| CONFIGURATION                      |              |                                 |                               |                                               |
|                                    | ARTICLES     | LES PLUS RÉCENT                 | s                             |                                               |
| <ul> <li>Templates</li> </ul>      | Compo        | osants d'administra             | tion Super Utilisateu         | ☐ -0001-11-30 00:00                           |
| R Langues                          | Modul        | e Articles archivés             | Super Utilisateur             | ☐ -0001-11-30 00:00                           |
| EXTENSIONS                         | Modul        | e Liste de catégori             | es Super Utilisateur          |                                               |
| ▲ Installer Extensions             | Modul        | e Articles d'une cat            | té <b>gorie</b> Super Utilisa | teur 🖶 -0001-11-30 00:00                      |
| MAINTENANCE                        | ✓ Plug-in    | ns d'authentification           | n Super Utilisateur           |                                               |
| 🕱 Joomla! est à jour               |              |                                 |                               |                                               |

☆ Extensions à jour

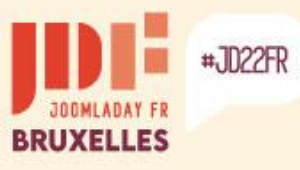

>

### Native migration to Joomla! 4

|                                       | Joomla!                                                                                                    | 🔀 Joomla!"      |
|---------------------------------------|----------------------------------------------------------------------------------------------------|-----------------|
| 2 Rechercher des mises à              | à jour.                                                                                                    | Paramètres      |
| Mise à jour en direct Tran            | ansférer et mettre à jour                                                                                                    | nt être adaptés |
| Aucune mise à jour d                  | disponible                                                                                                    |                 |
| Le canal de mise à jour est "Dé       | Défaut" - Au travers de ce canal vous recevrez les notifications à propos de toutes les mises à jour de la version de Joomla couranté | e (3.x).        |
| Vous utilisez déjà la dernière        | e version de Joomla, 3.10.9.                                                                                                    |                 |
|                                       |                                                                                                    |                 |
| I Mises à jour Jou<br>I Enregistrer   | omla! : Paramètres                                                                                                    | Joomla!® Aide   |
|                                       |                                                                                                    |                 |
| SYSTÈME<br>Configuration              | Source de la mise à jour                                                                                                    |                 |
| SYSTÈME<br>Configuration<br>COMPOSANT | Source de la mise à jour Onfigurer la source des informations de mise à jour                                                          |                 |

### JOOMLADAY FR BRUXELLES #JD22FR

3

>

### Native migration to Joomla! 4

|                                                                                                    | omla!                                    |                                                                                                 |                                                                                                    | ×4                                                                                                    | Joor                                                                                                |
|----------------------------------------------------------------------------------------------------|------------------------------------------|-------------------------------------------------------------------------------------------------|----------------------------------------------------------------------------------------------------|----------------------------------------------------------------------------------------------------|----------------------------------------------------------------------------------------------------|
| 2 Rechercher des mises à jo                                                                                                    | ve                                       | erification de co                                                                               | ompatibilite avec Joomia                                                                                                    | <b>a</b> 4                                                                                                    | Aide P                                                                                              |
| Alerte                                                                                                    |                                          |                                                                                                 |                                                                                                    |                                                                                                    |                                                                                                    |
| Avant de mettre à jour Joomla,                                                                                                    | , assurez-vous que les extensions insta  | allées sont disponibles pour cette no                                                           | ouvelle version.                                                                                                    |                                                                                                    |                                                                                                    |
| Nous yous consenions werner                                                                                                    | nt de laire une sauvegarde des lichiers  |                                                                                                 | site avant de commencer la mise a jour.                                                                                                    |                                                                                                    |                                                                                                    |
| Vérification avant mise à jour                                                                                                    | Mise à jour en direct Transférer e       | et mettre à jour                                                                                |                                                                                                    |                                                                                                    |                                                                                                    |
| La vérification des prérequis de m                                                                                                    | ise à jour vous fournit des informations | sur l'état de compatibilité de votre s                                                          | erveur et des extensions installées avec la mise à jour di                                                                                                    | isponible pour Joomla.                                                                                                    |                                                                                                    |
| Vous pouvez trouver plus d'informa                                                                                                    | ations sur cette page et comment prépa   | arer la mise à jour de Joomla dans l                                                            | a documentation sur la vérification des prérequis de mise                                                                                                    | e à jour.                                                                                                    |                                                                                                    |
|                                                                                                    |                                          |                                                                                                 |                                                                                                    |                                                                                                    |                                                                                                    |
| Configuration PHP & E                                                                                                    | Base de données requis : \               | /alide<br>[ Moins de détail ▲                                                                   | Paramètres PHP recommandés :<br>]                                                                                                    | Avertissement                                                                                                    | Moins de                                                                                            |
| Configuration PHP & E                                                                                                    | Base de données requis : \               | /alide<br>[ Moins de détail ▲<br><sup>Vérifié</sup>                                             | Paramètres PHP recommandés :           Ces paramètres PHP sont recommandés pour ur en vert, Joomla pourra tout de même fonctionner                                                                                                    | Avertissement                                                                                                    | <b>Moins de c</b><br>omla. S'ils ne s<br>ne pas être uti                                            |
| Configuration PHP & E Pré-requis Version PHP >= 7.2.5                                                                                                    | Base de données requis : \               | /alide<br>[ Moins de détail ▲<br>Vérifié<br><sup>Oui</sup>                                      | Paramètres PHP recommandés :           Ces paramètres PHP sont recommandés pour ur en vert, Joomla pourra tout de même fonctionner           Directive                                                                                                    | Avertissement [<br>ne compatibilité optimale avec Joo<br>mais des extensions risquent de<br>Recommandé                                          | Moins de e<br>omla. S'ils ne s<br>ne pas être uti<br>Actuel                                         |
| Configuration PHP & E Pré-requis Version PHP >= 7.2.5 Support de compression zlib                                                                                                    | Base de données requis : \               | /alide<br>[ Moins de détail ▲<br>Vérifié<br>Oui<br>Oui                                          | Paramètres PHP recommandés :         Ces paramètres PHP sont recommandés pour ur en vert, Joomla pourra tout de même fonctionner         Directive         Display Errors (afficher les erreurs)                                                                                                    | Avertissement [<br>ne compatibilité optimale avec Joo<br>mais des extensions risquent de<br>Recommandé<br>Désactivé                             | Moins de o<br>omla. S'ils ne s<br>ne pas être uti<br>Actuel<br>Activé                               |
| Configuration PHP & E Pré-requis Version PHP >= 7.2.5 Support de compression zlib Support XML                                                                                                 | Base de données requis : \               | /alide<br>[Moins de détail ▲<br>Vérifié<br>Oui<br>Oui<br>Oui                                    | Paramètres PHP recommandés :         Ces paramètres PHP sont recommandés pour ur en vert, Joomla pourra tout de même fonctionner         Directive         Display Errors (afficher les erreurs)         File Uploads (transfert de fichiers)                                                                               | Avertissement [ ne compatibilité optimale avec Joo<br>mais des extensions risquent de<br>Recommandé Désactivé Activé                            | Moins de o<br>omla. S'ils ne s<br>ne pas être uti<br>Actuel<br>Activé<br>Activé                     |
| Configuration PHP & E Pré-requis Version PHP >= 7.2.5 Support de compression zlib Support XML Directive Mbstring language par                                                                 | Base de données requis : V               | /alide<br>[Moins de détail ▲<br>Vérifié<br>Oui<br>Oui<br>Oui<br>Oui                             | Paramètres PHP recommandés :         Ces paramètres PHP sont recommandés pour un en vert, Joomla pourra tout de même fonctionner         Directive         Display Errors (afficher les erreurs)         File Uploads (transfert de fichiers)         Output Buffering                                                      | Avertissement [ ne compatibilité optimale avec Joo<br>mais des extensions risquent de<br>Recommandé Désactivé Activé Désactivé                  | Moins de o<br>omla. S'ils ne s<br>ne pas être uti<br>Actuel<br>Activé<br>Activé                     |
| Configuration PHP & E Pré-requis Version PHP >= 7.2.5 Support de compression zlib Support XML Directive Mbstring language par Directive Mbstring overload Off                                 | Base de données requis : V               | /alide<br>[Moins de détail ▲<br>Vérifié<br>Oui<br>Oui<br>Oui<br>Oui<br>Oui                      | Paramètres PHP recommandés :         Ces paramètres PHP sont recommandés pour ur en vert, Joomla pourra tout de même fonctionner         Directive         Display Errors (afficher les erreurs)         File Uploads (transfert de fichiers)         Output Buffering         Session Auto Start                           | Avertissement [ ne compatibilité optimale avec Joo<br>mais des extensions risquent de<br>Recommandé Désactivé Activé Désactivé Désactivé        | Moins de o<br>omla. S'ils ne s<br>ne pas être uti<br>Actuel<br>Activé<br>Activé<br>Activé           |
| Configuration PHP & E Pré-requis Version PHP >= 7.2.5 Support de compression zlib Support XML Directive Mbstring language par Directive Mbstring overload Off Support INI Parser              | Base de données requis : V               | /alide<br>[Moins de détail ▲<br>Vérifié<br>Oui<br>Oui<br>Oui<br>Oui<br>Oui<br>Oui               | Paramètres PHP recommandés :         Ces paramètres PHP sont recommandés pour ur en vert, Joomla pourra tout de même fonctionner         Directive         Display Errors (afficher les erreurs)         File Uploads (transfert de fichiers)         Output Buffering         Session Auto Start         Support ZIP natif | Avertissement [ ne compatibilité optimale avec Joo<br>mais des extensions risquent de<br>Recommandé Désactivé Activé Désactivé Désactivé Activé | Moins de o<br>omla. S'ils ne s<br>ne pas être uti<br>Actuel<br>Activé<br>Activé<br>Désact<br>Activé |
| Configuration PHP & E Pré-requis Version PHP >= 7.2.5 Support de compression zlib Support XML Directive Mbstring language par Directive Mbstring overload Off Support INI Parser Support JSON | Base de données requis : V               | Valide<br>[Moins de détail ▲<br>Vérifié<br>Oui<br>Oui<br>Oui<br>Oui<br>Oui<br>Oui<br>Oui<br>Oui | Paramètres PHP recommandés :         Ces paramètres PHP sont recommandés pour ur en vert, Joomla pourra tout de même fonctionner         Directive         Display Errors (afficher les erreurs)         File Uploads (transfert de fichiers)         Output Buffering         Session Auto Start         Support ZIP natif | Avertissement [ he compatibilité optimale avec Joor<br>mais des extensions risquent de<br>Recommandé Désactivé Activé Désactivé Activé Activé   | Moins de o<br>omla. S'ils ne s<br>ne pas être uti<br>Actuel<br>Activé<br>Activé<br>Désact<br>Activé |

Oui

Structure des tables de la base de données à jour

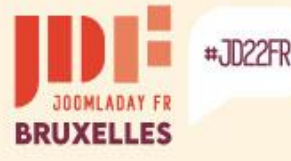

### Native migration to Joomla! 4

If extensions are detected as "Potential Issue", check with their authors to see if a Joomla 4-specific version is available or if it needs to be uninstalled.

Vérification de pré-mise à jour des extensions tierces

Liste des extensions nécessitant une mise à jour pour Joomla 4 Selon l'extension, vérifiez si elle doit être appliquée avant ou après la migration

Information de mise à jour indisponible

L'extension ne propose pas de version compatible pour la version sélectionnée de Joomla. Cela peut signifier que l'extension n'utilise pas le système de mise à jour de Joomla ou que le développeur n'a pas encore fourni d'informations de compatibilité pour cette version de Joomla.

| Nom de l'extension                  | Type d'extension | Version<br>installée         | Version compatible Joomla 3.10.9                                | Version compatible Joomla 4.1.3                      |
|-------------------------------------|------------------|------------------------------|-----------------------------------------------------------------|------------------------------------------------------|
| French (fr-FR) Language pack        | Paquet           | 3.10.9.1                     | Aucune information de compatibilité                             | Aucune information de compatibilité                  |
| System - Easy Joomla Backup Cronjob | Plug-in          | 3.4.1.0-FREE                 | Aucune information de compatibilité                             | Aucune information de compatibilité                  |
| Easy Joomla Backup                  | Composant Véri   | ension dété<br>fiez si une i | ctée comme problème potentie<br>mise à jour doit être appliquée | l dans Joomla 4<br>ou si elle doit être désinstallée |

Aucune mise à jour requise Ex

Extension ne nécessitant pas de mise à jour pour Joomla 4

[ Moins de détail 🔺 🛛

i Moins de détail 🔺 1

Le développeur de l'extension indique que la version actuellement installée est compatible.

| Nom de l'extension    | Type d'extension | Version<br>installée | Version compatible Joomla 3.10.9 | Version compatible Joomla 4.1.3 |
|-----------------------|------------------|----------------------|----------------------------------|---------------------------------|
| file_fof40            | Fichier          | 4.1.3                | 4.1.3                            | 4.1.3                           |
| file_fef              | Fichier          | 2.1.0                | 2.1.0                            | 2.1.0                           |
| Akeeba Backup package | Paquet           | 8.1.4                | 8.1.4                            | 8.1.4                           |

>

b

BRUXELLES

#JD22FR

| 🕱 Système 🕶 Utilisateurs 🕶 Menus 🕶 Contenu                                                                                                 |                                                                                                    |                                                           | Joomla! 3 🗗 👤 🚽                                                    |
|----------------------------------------------------------------------------------------------------|----------------------------------------------------------------------------------------------------|-----------------------------------------------------------|--------------------------------------------------------------------|
| $oldsymbol{\mathcal{C}}$ Mise à jour de Joomla!                                                                                            |                                                                                                    |                                                           | 🔀 Joomla!'                                                         |
| 2 Rechercher des mises à jour.                                                                                                    |                                                                                                    |                                                           | Aide   Aide   Paramètres                                           |
| Vérification avant mise à jour Mise à jour en direct Tran                                                                                  | nsférer et mettre à jour                                                                                       |                                                           |                                                                    |
| Une mise à jour de Joomla a été trouvée                                                                                                    |                                                                                                    |                                                           |                                                                    |
| Le canal de mise à jour est "Le prochain Joomla!" - Au travers de majeure (4.x). Avant de mettre à jour en 4.x, il vous faudra vérifier    | ce canal vous recevrez les notifications à propos de<br>sa compatibilité avec votre environnement.             | toutes les mises à jour de la version de J                | oomla courante (3.x) ainsi que celles concernant la future version |
| Version de Joomla installée                                                                                                    |                                                                                                    | 3.10.9                                                    |                                                                    |
| Dernière version de Joomla                                                                                                    |                                                                                                    | 4.1.3                                                     |                                                                    |
| URL du paquet de mise à jour                                                                                                    |                                                                                                    | https://downloads.joomla.                                 | org/cms/joomla4/4-1-3/Joomla_4.1.3-Stable-Update_Package.zip 🖬     |
| Information supplémentaire                                                                                                    |                                                                                                    | Joomla 4.1.3 Release 🗗                                    |                                                                    |
| Alerte<br>Il existe des plugins installés et activés qui peuvent empêche<br>Avant d'appliquer la mise à jour de Joomla il vous est forteme | r la mise à jour de Joomla et même rendre le site in<br>nt conseillé de mettre à jour ces plugins, ou de les d | accessible.<br>lésactiver, ou encore de les désinstaller. |                                                                    |
| Les plug-ins suivants peuvent causer des                                                                                                   | problèmes durant la mise à iour                                                                                |                                                           |                                                                    |
| The plag me current pour one cuuser acs                                                                                                    | provincio dall'anti a mico a jour                                                                              |                                                           |                                                                    |
| Plug-in                                                                                                    | Paquet                                                                                                    | Auteur URL de                                             | e l'auteur de l'extension                                          |

 Prig-in
 Paquet
 Auteur
 ORL de l'auteur de l'extension

 System - Easy Joomla Backup Cronjob
 Viktor Vogel

 Acceptez si vous souhaitez tester ou si vous êtes sûr que cela n'aura pas d'incidence

J'accepte les avertissements concernant les extensions potentiellement incompatibles et je souhaite procéder à la mise à jour.

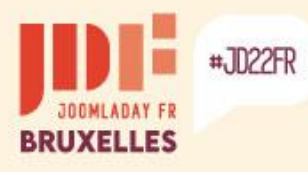

>

## Native migration to Joomla! 4

| 2 Rechercher des mises à jour.                                                                                   |                                                                                                    | Aide                                                                                |
|----------------------------------------------------------------------------------------------------|----------------------------------------------------------------------------------------------------|-------------------------------------------------------------------------------------|
| Vérification avant mise à jour M                                                                                 | lise à jour en direct Transférer et mettre à jour                                                                                                    |                                                                                     |
| Cette fonctionnalité peut être ut<br>mise à jour. Télécharger le Paquet<br>dessous pour le transférer et l'insta | tilisée pour mettre à jour Joomla si votre serveur est derrière un pare-feu ou n'est p<br><i>de mise à jour</i> Joomla en format ZIP depuis <b>la page officielle de téléchargem</b><br>Iller. | pas en mesure de contacter les serveurs<br>ent Joomla. Puis utiliser les champs ci- |
| Fransférer et mettre à jou                                                                                       | ır                                                                                                    |                                                                                     |
| <b>Fransférer et mettre à jou</b><br>Fichier du paquet Joomla                                                    | J <b>I</b><br>Parcourir Joomla_413-Stable-Update_Package_French_v1.zip<br>Taille maximum de téléchargement : 40,00 MB<br>Taille du fichier sélectionné 24.29 MB                                |                                                                                     |
| Fransférer et mettre à jou<br>Fichier du paquet Joomla<br>Méthode d'installation                                 | JF<br>Parcourir Joomla_413-Stable-Update_Package_French_v1.zip<br>Taille maximum de téléchargement : 40,00 MB<br>Taille du fichier sélectionné 24.29 MB<br>Transfert direct                    |                                                                                     |

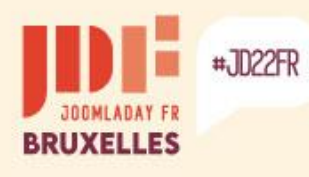

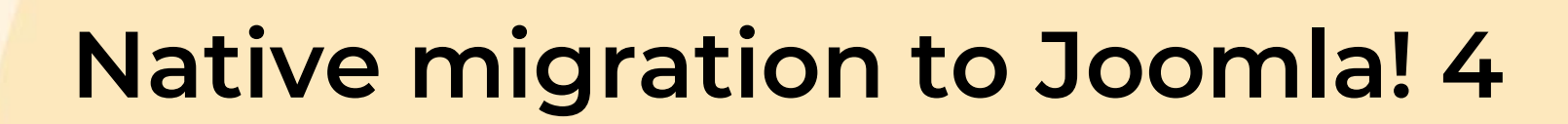

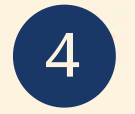

#### C Mise à jour de Joomla!

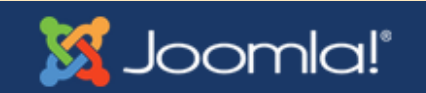

Progression de la mise à jour de Joomla, veuillez patienter...

Pourcentages achevés 47.9% Octets lus 12180545 Octets extraits 40493413 Fichiers décompressés 9043

#### C Mise à jour de Joomla!

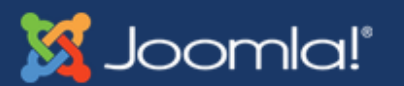

#### Peut rester un moment sans progresser, ne vous inquietez pas et patientez...

Progression de la mise à jour de Joomla, veuillez patienter...

Pourcentages achevés 90.1% Octets lus 22917334 Octets extraits 63772715 Fichiers décompressés 11019

b

>

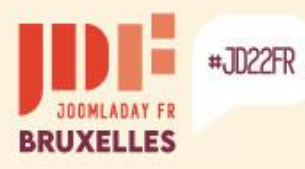

## Native migration to Joomla! 4

| 🐹 Joomla!°                 | 🐹 Transférer et mettre à jour 🛛 🗱 4.1.3 🌲 1 Post Installation Messages 📝 J3 😝 User Menu 🗸 |
|----------------------------|-------------------------------------------------------------------------------------------|
| 🛈 Toggle Menu              | Retour Paramètres Aide                                                                    |
| A Panneau d'administration |                                                                                           |
| 🖹 Content 🛛 🖌 🖿            | Statut de mise à jour de version Joomla                                                   |
| 📰 Menus 💦 🖬                |                                                                                           |
| 👬 Composants 🛛 🗲 📰         | Notra sita a átá mis à jour. La varsion de Joomla est actuallement 4,1,3                  |
| 🐣 Users 💦 🚬                | Votre site a eternis a jour. La version de Joonna est actuellement 4.1.3.                 |
| 🗲 Système                  |                                                                                           |
| i Aide                     |                                                                                           |

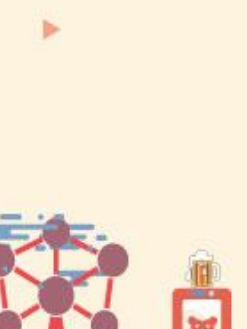

Extension updates are probably available...

Go to the "Admin Panel" to check...

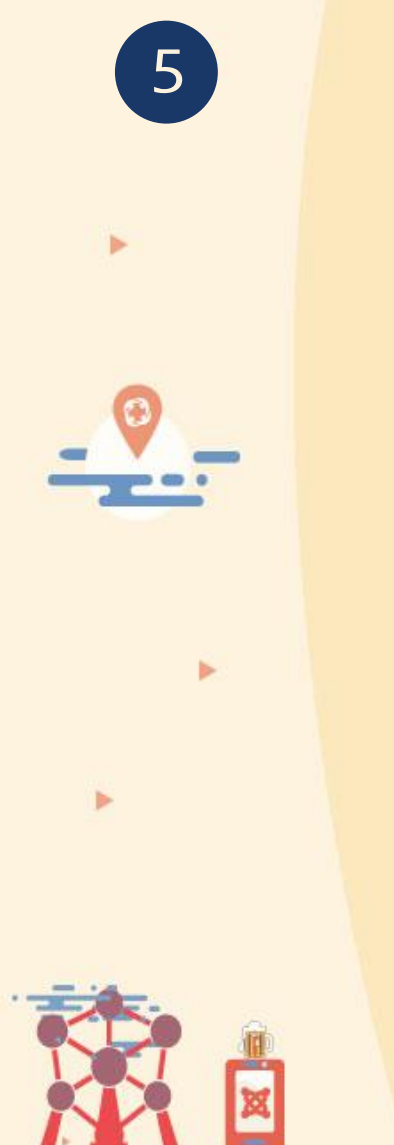

#JD22FR

☆ Panne
☆ Conte
☆ Menus
☆ Comp
☆ Users
✓ Syster
▲ Aide

BRUXELLES

| mla!"        |                   | 😤 Home Dashboard          |          |         |                |                     |                     |            |                           | 翼 4.1.3 🔔 1 Post Installa | tion Messages 🛃 J3 😌            | User Menu 🗸  |
|--------------|-------------------|---------------------------|----------|---------|----------------|---------------------|---------------------|------------|---------------------------|---------------------------|---------------------------------|--------------|
| Menu         |                   |                           |          |         |                |                     |                     |            |                           |                           |                                 |              |
| d'administra | ation             | 🖵 Site                    |          |         |                |                     |                     | •          | 🖌 System                  |                           |                                 | <b>\$</b> \$ |
| ants         | > =<br>> =<br>> = | Utilisateurs              |          | +       | + Catégories + |                     | Global Checkin      |            | Configuration             |                           |                                 |              |
|              | > =               | Médias                    |          | Modules | +              | <b>V</b><br>Plugins |                     |            | 2 Notifications           |                           |                                 | 03           |
|              |                   | Utilisateurs connectés    |          |         |                |                     |                     | <b>0</b> % | Overrides are up to date. | XX<br>Joomla! est à jour  | Mises à jour disponibles<br>راس | 1            |
|              |                   | Nom                       |          |         | Emplacement    |                     | Date                |            |                           | 1 mine à iour             | est disperible                  |              |
|              |                   | Super Utilisateur         |          |         | Administration |                     | 2022-05-17<br>17:25 |            | Pas de demandes urgentes. | T mise a jour             | est disponible                  | · J          |
|              |                   | Articles les plus récents |          |         |                |                     |                     | 0:         | Articles populaires       |                           |                                 | •:           |
|              |                   | Titre                     |          |         | Aute           | ur                  | Date                |            | Titre                     | C                         | lics Date                       |              |
|              |                   | Module Articles archivés  |          |         | Supe           | r Utilisateur       | 1/01/80             |            | Sites d'exemples          | 11                        | 5 17/05/22                      | 2            |
|              |                   | Module Statistiques       |          |         | Supe           | r Utilisateur       | 1/01/80             |            | Parcs Australiens         | 14                        | 17/05/22                        | 2            |
|              |                   | Second article du blog    |          |         | Supe           | r Utilisateur       | 1/01/80             |            | Boutique de fruits        | 1                         | 17/05/22                        | 2            |
|              |                   | Module Connexion          |          |         | Supe           | r Utilisateur       | 1/01/80             |            | <u>Typographie</u>        | 8                         | 17/05/22                        | 2            |
|              |                   | Blue Mountain Rain Forest | <u>t</u> |         | Supe           | r Utilisateur       | 1/01/80             |            | <u>Débutants</u>          | 5                         | 17/05/22                        | 2            |
|              |                   |                           |          |         |                |                     |                     |            |                           |                           |                                 |              |

Add module to the dashboard

#JD22FR

BRUXELLES

5

>

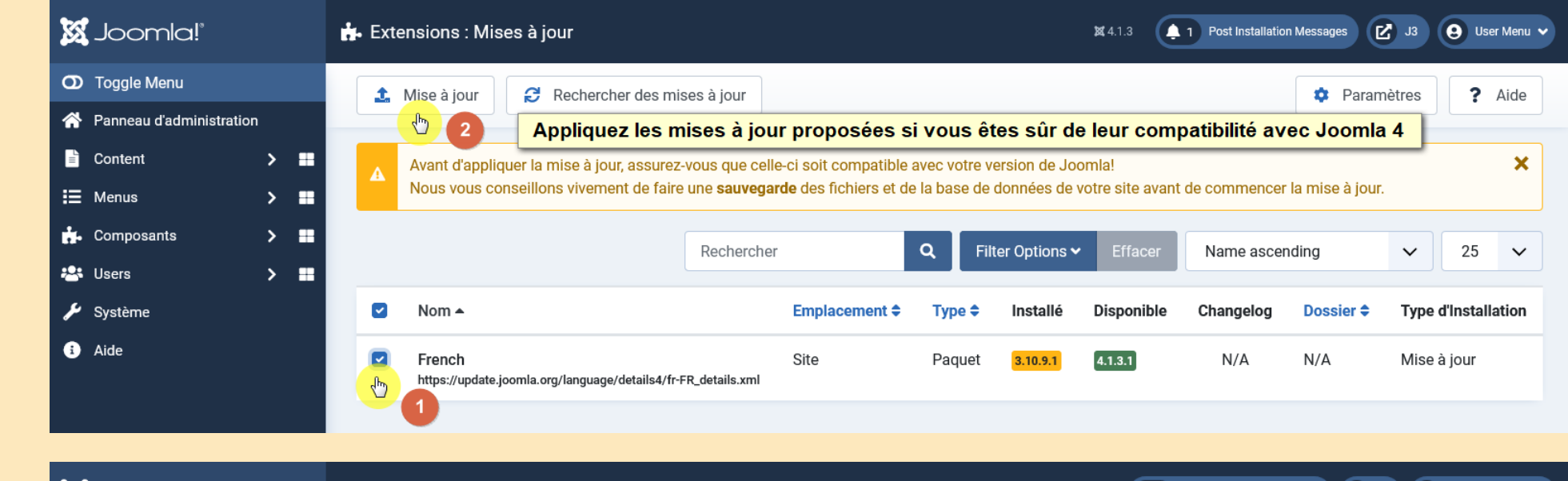

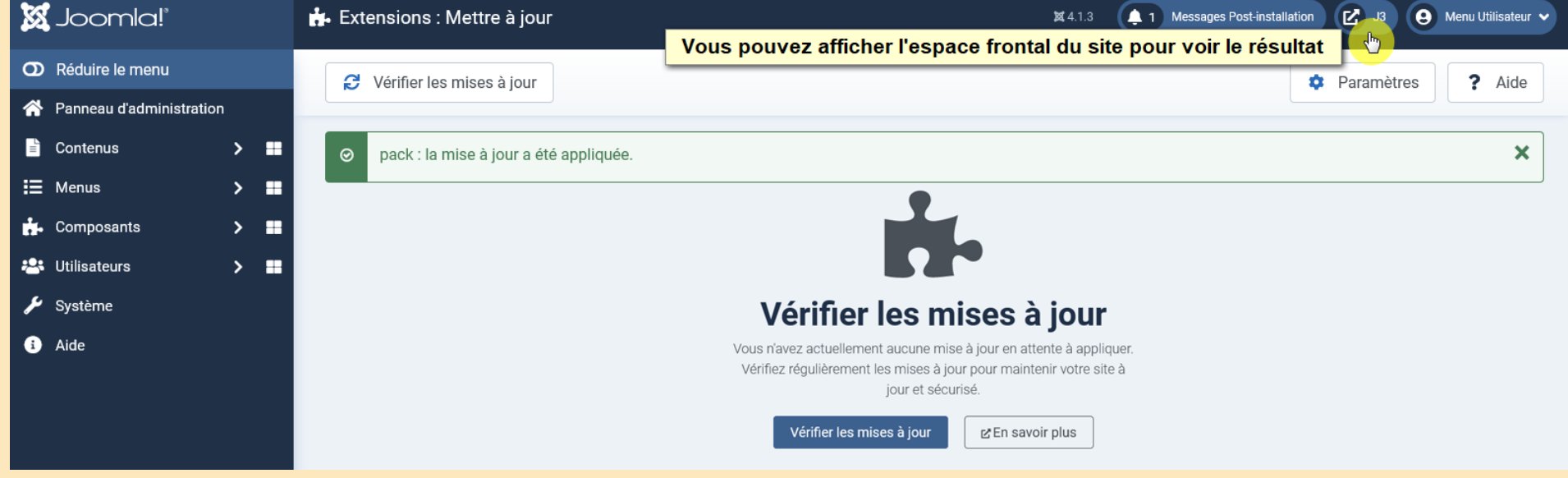

The native templates of Joomla 3 have been removed... The new native template is "Cassiopeia" with its module positions!

### CASSIOPEIA

Page d'accueil du site en Joomla 4

#### Joomla!

JD22FR

Félicitations, vous venez de créer un site Joomla.

Joomla rend facile la création d'un site tel que vous le rêvez et simplifie les mises à jour et la maintenance.

Joomla est une plateforme flexible et puissante, que vous ayez besoin de créer un petit site pour vous-même ou un énorme site recevant des centaines de milliers de visiteurs.

Joomla est Open Source, ce qui signifie que vous pouvez l'utiliser comme vous le souhaitez.

Le contenu de cette installation de Joomla a été conçu pour vous donner une visite en profondeur des fonctionnalités de Joomla.

#### **Débutants**

Si vous vous lancez dans votre premier site Joomla, voir votre premier site web, vous êtes au bon endroit ! Joomla va vous aider à créer votre site web, d'une manière rapide et aisée.

Commencez à utiliser votre site en vous connectant à l'administration avec l'identifiant et le mot de passe du compte que vous avez créé lors de l'installation de Joomla.

> Lire la suite : Débutants

#### Habitués (mise à jour)

Si vous êtes un habitué de Joomla, ce site Joomla vous paraîtra très familier mais aussi différent. Le plus grand changement est la nouvelle interface d'administrateur et l'adoption d'un design réactif. Des centaines d'autres améliorations ont été apportées.

#### **Professionnels**

Joomla 3.x est, dans la continuité du développement du Framework Joomla, un moyen puissant et flexible de transformer votre projet web en réalité. Avec son administration désormais totalement MVC, la possibilité de contrôler son aspect et la gestion de ses extensions est maintenant complète.

> Lire la suite : Professionnels

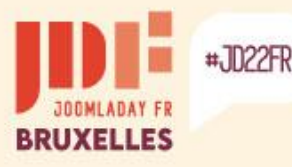

Homepage of the site in Joomla 3 with the template « Protostar ».

To display the modules with the "Cassiopeia" template of Joomla 4, you must adapt their position.

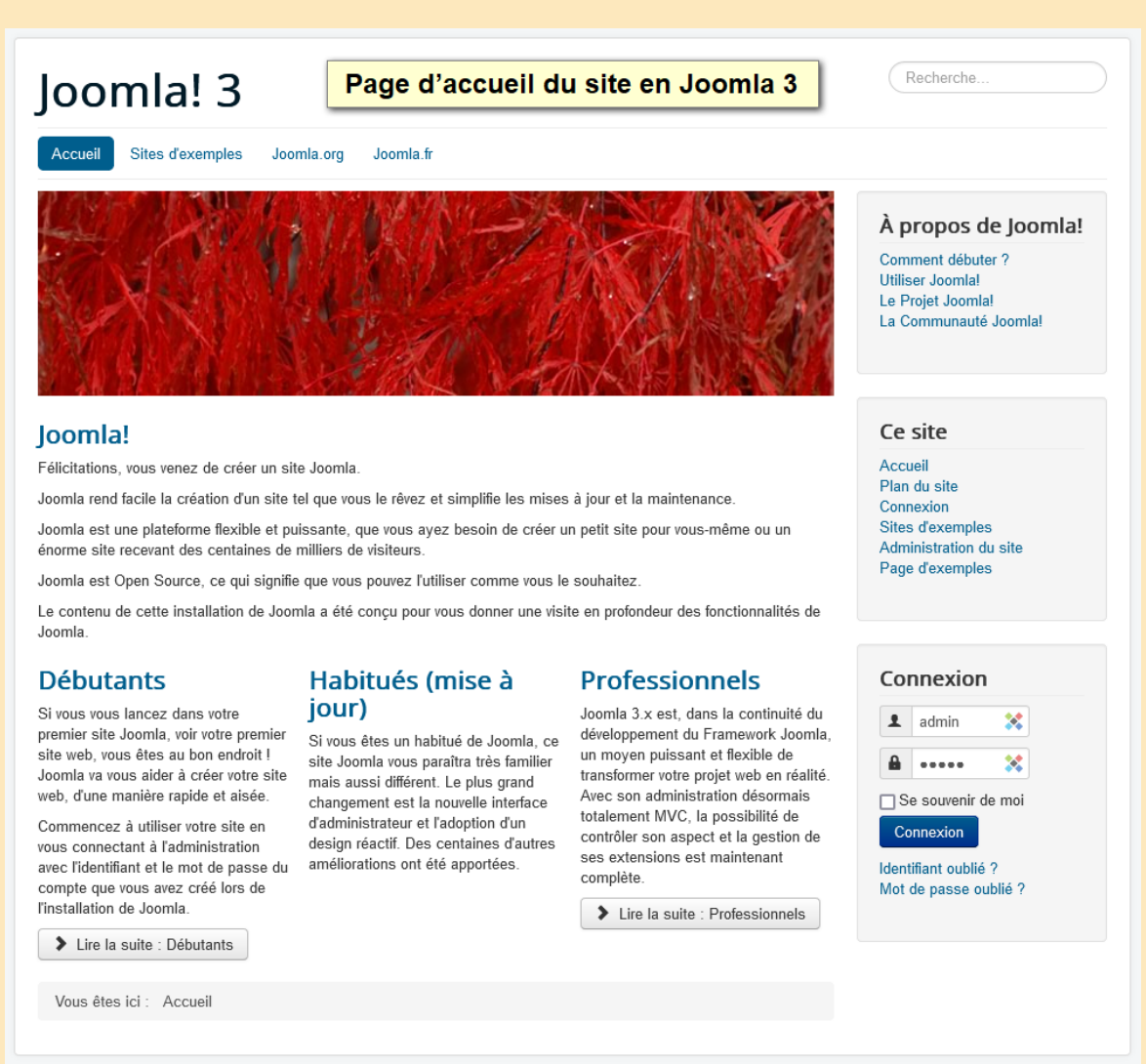

© 2022 Joomla! 3

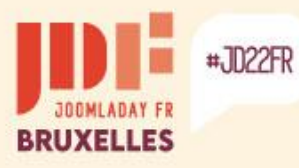

>

Þ

### Native migration to Joomla! 4

#### Display template positions in Joomla 3...

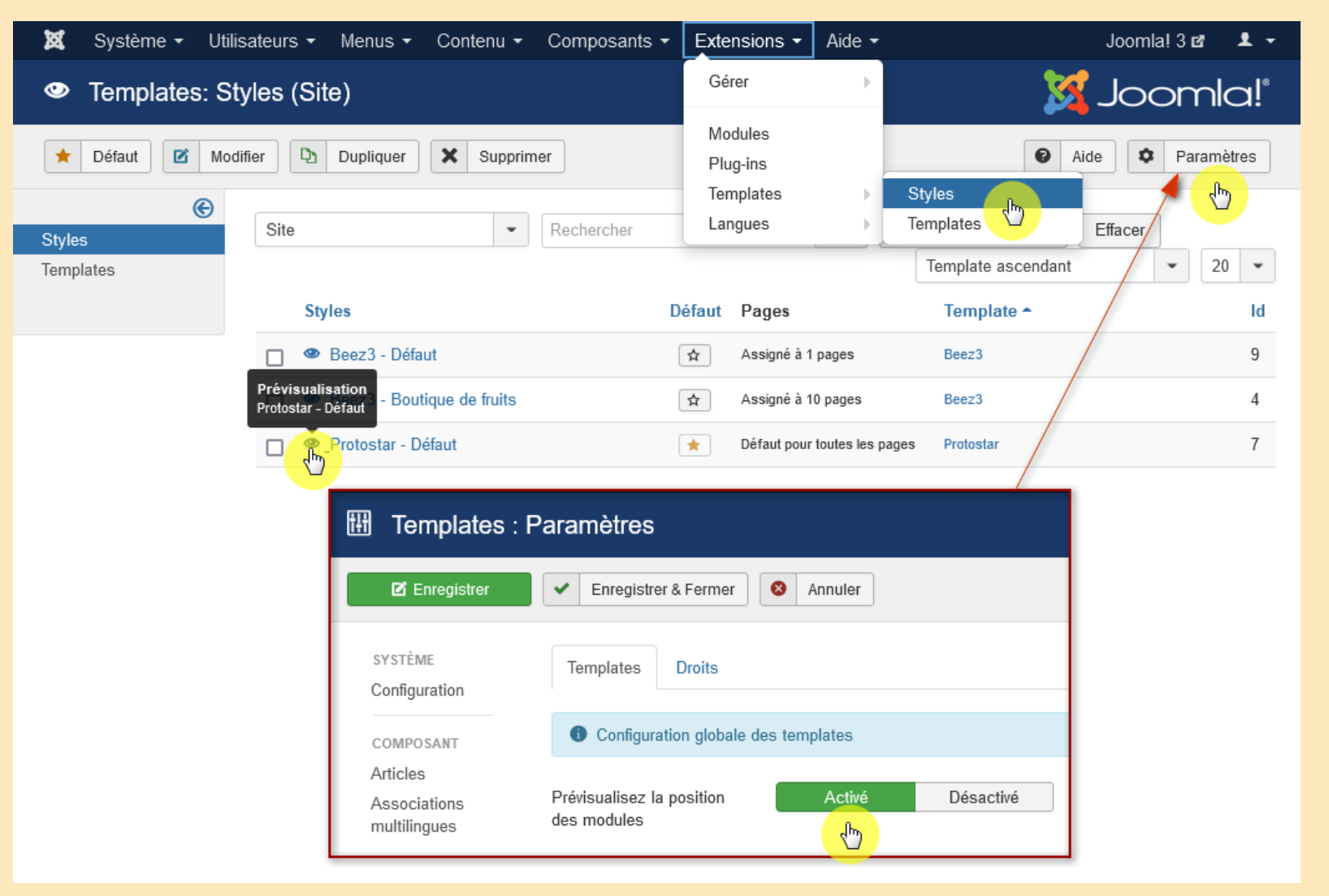

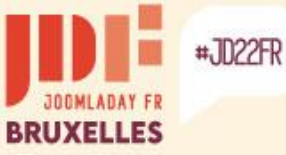

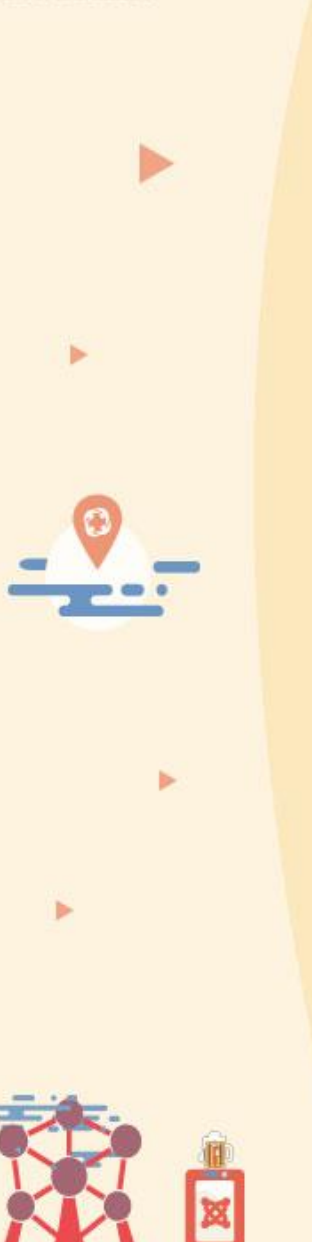

The positions of the "Protostar" template

- •Search [position-0]
- •Navigation (menu) [position-1]
- •Banner
- •Left [position-8]
- •Top centered [position-3]
- •Navigation thread [position-2]
- •Right [position-7]
- Contents [position-4] to [position-6] and [position-9] to [position-6]
  Footer
- •Debugging
- •Changing language [languageswitcherload]
- •Site map [sitemapload]
- •Flux RSS [syndicateload]

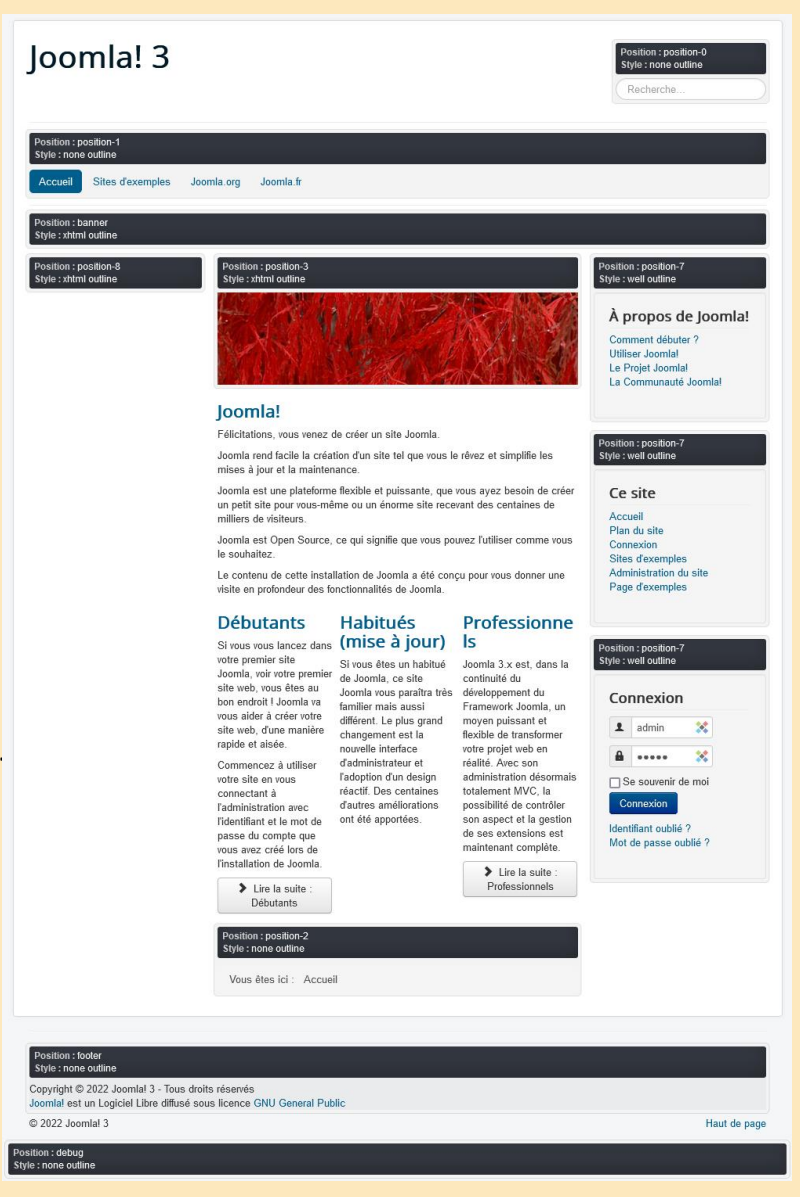

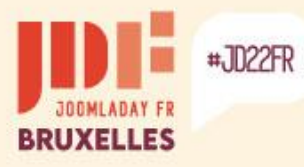

b

>

## Native migration to Joomla! 4

#### Display template positions in Joomla 4...

| D Réduire le menu              |         | ♦ Templates          | Dupliquer × Supprimer                                                                                                    | 🗢 Paramètres 🛛 <b>?</b> Aide                                                                                                    |
|--------------------------------|---------|----------------------|----------------------------------------------------------------------------------------------------|----------------------------------------------------------------------------------------------------|
| 😚 Panneau d'administ           | tration |                      |                                                                                                    |                                                                                                    |
| Contenus                       | > ■     | Site 🗸               |                                                                                                    |                                                                                                    |
| Menus                          | > 🔳     |                      |                                                                                                    |                                                                                                    |
| <ul> <li>Composants</li> </ul> | > 🔳     | Recherche Q          | Filtres d'affichage 🛩 Effac                                                                                                    | cer Template - Ascendant 🗸 20 💊                                                                                                    |
| Utilisateurs                   | > =     | Styles ≑             | Prévisualisation                                                                                                    | Défaut 🗢 Pages Template 🔺 Id                                                                                                    |
| Système                        |         |                      |                                                                                                    |                                                                                                    |
|                                |         | Caesionola - Dotault |                                                                                                    |                                                                                                    |
| i Aide                         |         |                      | Aperçu de Cassion                                                                                                    | peia - Default dans une nouvelle fenêtre.                                                                                                    |
| Aide                           |         |                      | Aperçu de Cassion                                                                                                    | eia - Default dans une nouvelle fenêtre.                                                                                                    |
| Aide                           |         |                      | Aperçu de Cassion                                                                                                    | belat poli Cassidjera<br>peia - Default dans une nouvelle fenêtre.<br>X 4.1.3 (3) Messages Post-Installat<br>strer & Fermer<br>X Fermer<br>Templates Droits                                                                                                    |
| Aide                           |         |                      | Aperçu de Cassion<br>Templates : Paramètres<br>Enregistrer Enregi<br>Système<br>> Configuration<br>globale                                                                                                    | Verlaut putit     Ceassibilities       peia - Default dans une nouvelle fenêtre.       ¥ 4.1.3       ¥ 4.1.3       Strer & Fermer       Yermer       Templates       Droits                                                                                                    |
| Aide                           |         |                      | Aperçu de Cassiop<br>Templates : Paramètres<br>Enregistrer Enregi<br>Système<br>> Configuration<br>globale<br>Composant<br>> Articles                                                                                                    | beradi pour e dessibilit      beradi pour e dessibilit      beradi pour e dessibilit      beradi pour e dessibilit      cassibilit      cassibilit      c |
| Aide                           |         |                      | Aperçu de Cassion<br>Aperçu de Cassion<br>Templates : Paramètres<br>Enregistrer<br>Système<br>> Configuration<br>globale<br>Composant<br>> Articles<br>> Associations                                                                                                    | beradi pour Cassidgera      beradi pour      beradi pour      beradi  |
| i Aide                         |         |                      | <ul> <li>Aperçu de Cassiop</li> <li>Templates : Paramètres</li> <li>Enregistrer</li> <li>Enregistrer</li> <li>Système</li> <li>&gt; Configuration<br/>globale</li> <li>Composant</li> <li>&gt; Articles</li> <li>&gt; Associations<br/>multilingues</li> <li>&gt; Bannières</li> </ul> | beradi pour Cassiblera      beradi pour      beradi pour      beradi  |

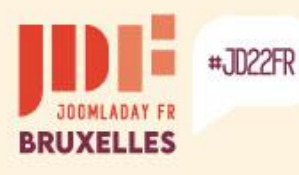

# Native migration to Joomla! 4

The positions of the "Cassiopeia" template

- Top bar [topbar]
- Below the top
- Menu [menu]
- Recherche [search]
- Banner
- Haut-a [top-a]
- Haut-b [top-b]
- Left sidebar [sidebar-left]
- Breadcrumbs
- Main-top
- Principal-bas [main-bottom]
- Right sidebar [sidebar-right]
- Bas-a [bottom-a]
- Bas-b [bottom-b]
- Footer
- Debugging

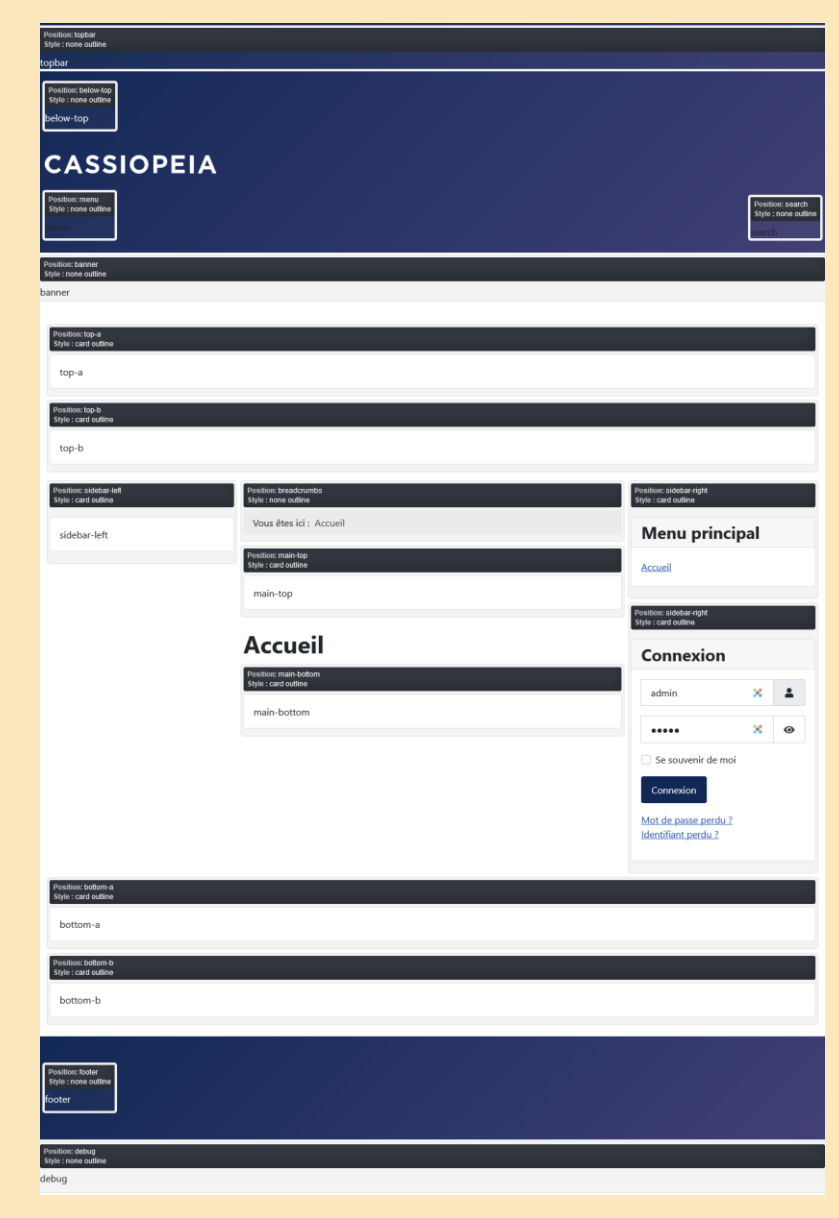

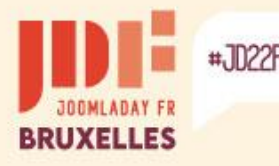

# **Other migration solutions**

Sometimes it is better to rebuild the site on a healthy basis. There are tools to export/import data, here are several...

### Free

J2XML – Import / Export (.xml files)

This extension allows you to export and import the following elements from the Joomla core: Users – Contacts – Categories – Articles – Modules – Custom fields – Tags – Images/Media if both sites are on same server

#### Current disadvantages:

- Menus are not exportable.
- The category tree is not preserved.
- The importation of multiple items is attributable to only one category of choice.

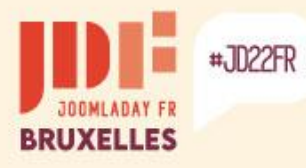

-

>

# Other migration solutions

### Exporting users in Joomla 3 with J2XML

| + Nouveau                                      | 🗹 Modif | ier 🖌 Activer 😣 BI                                      | oquer C Dé | ébloquer 🗙 S        | Supprimer T            | raitement 🛓 Exp    | oorter 🖻 S |
|------------------------------------------------|---------|---------------------------------------------------------|------------|---------------------|------------------------|--------------------|------------|
| Itilicatoure                                   | e       | Rechercher                                              | Q          | Outils de recherche | e <del>▼</del> Effacer | 4                  | <u>b</u>   |
| Groupes utilisateurs                           |         | Nom 🔶                                                   |            | Identifiant         | Actif Activé           | Groupes utilisateu | rs E-mail  |
| Niveaux d'acces<br>Champs<br>Groupes de champs |         | Sarki<br>Ajouter une note<br>Rapport des droits avancés |            | sarki               | <ul> <li>✓</li> </ul>  | Enregistré         | 0@0.00     |
| Export users                                   |         |                                                         | ×          | Export users        |                        |                    | ×          |
| Export Users                                   |         |                                                         |            | Export Users        |                        |                    |            |
| Compress                                       | Non     | Oui                                                     | U          | Jsers               | Non Oui                |                    |            |
| Categories                                     | Non     | Oui                                                     | Р          | Password            | Non Oui                |                    |            |
| Fields                                         | Non     | Oui                                                     | U          | Jser notes          | Non Oui                |                    |            |
| Images                                         | Non     | Oui                                                     | с          | Contacts            | Non Oui                |                    |            |
| Tags                                           | Non     | Oui                                                     |            |                     |                        |                    |            |

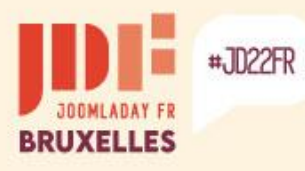

b

# Other migration solutions

#### Importing into Joomla 4 with J2XML

| X  | Joomla! <sup>®</sup>     | 1 J2XML: Import 24 4.1.3 All 3 Messages Post-installation 2 J4 S Menu Utilisateur V |
|----|--------------------------|-------------------------------------------------------------------------------------|
| 0  | Réduire le menu          | 🌣 Paramètres 🚍 Donate                                                               |
| *  | Panneau d'administration |                                                                                     |
|    | Contenus >               | Upload Data File                                                                    |
| ≣  | Menus > 📕                |                                                                                     |
| ġ. | Composants 🗸 📕           | Upload & Import data                                                                |
|    | Bannières >              |                                                                                     |
|    | Contacts >               |                                                                                     |
|    | Fils d'actualité >       | J.                                                                                  |
|    | J2XML                    | Duran and down file base to unload                                                  |
|    | Recherche avancée        | Drag and drop file here to upload.                                                  |
|    | Tags                     | 🕒 Or browse for file                                                                |
| ** | Utilisateurs >           | Maximum upload size: 40M                                                            |
| ۶  | Système                  |                                                                                     |
| i  | Aide                     |                                                                                     |
|    |                          |                                                                                     |

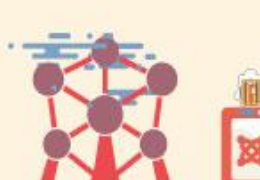

>

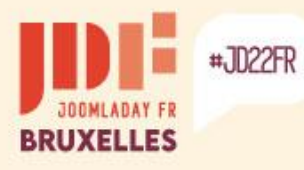

## Other migration solutions

### Importing into Joomla 4 with J2XML

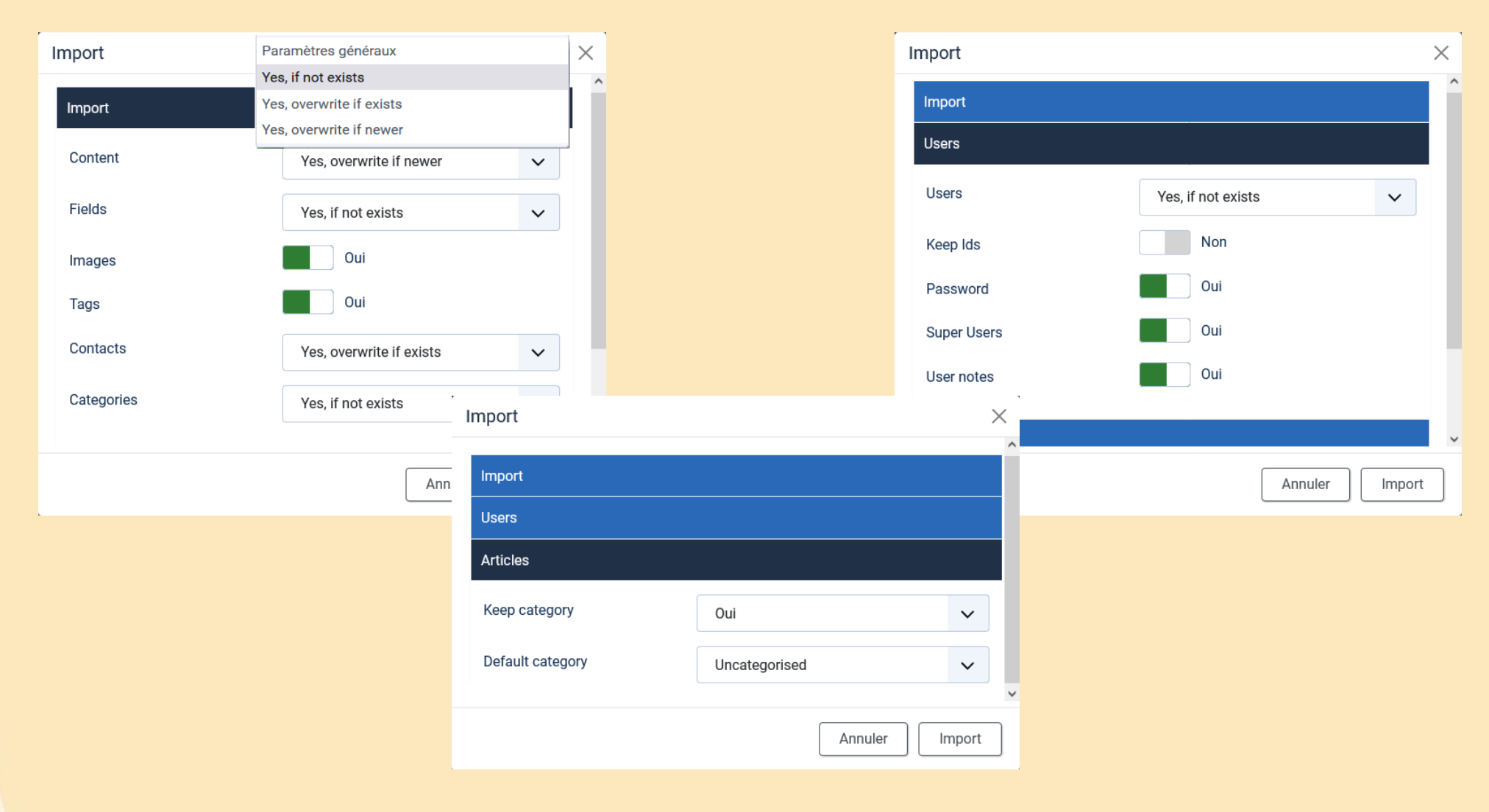

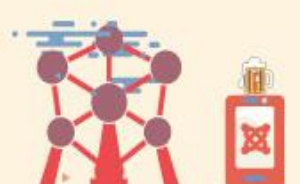

Þ

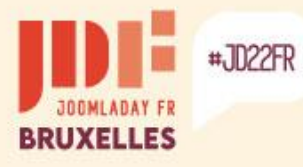

# **Other migration solutions**

### Free

jUpgrade – Direct import from the new site

https://www.matware.com.ar - Not working yet!

This extension allows you to import the following elements from the Joomla core: Users – Contacts – Categories – Articles – Modules – Custom fields – Tags – Banners – Web

links – News feeds – Menus

| 🐹 🖿 Add new site                  |                          | Global config RESTful | Database Skips          | Global config RESTful     | Database Skips |
|-----------------------------------|--------------------------|-----------------------|-------------------------|---------------------------|----------------|
| Enregistrer     Enregistrer       | rer & Fermer 🗸 🗙 Annuler | Nom de l'hôte         | http://www.example.org/ | Database driver           | MySQLi         |
|                                   |                          | Nom d'utilisateur     | *                       | Nom de l'hôte             | localhost      |
| Global config RESTful Databas     | ase Skips                | Mot de passe          | × •                     | Nom d'utilisateur         | root 💥         |
| Site name * joon                  | Site name * joomla       |                       | × 0                     | Mot de passe              | * •            |
| Méthode de migration Base d       | de données               |                       |                         | Nom de la base de données | i3             |
| Limite 100                        | )                        |                       |                         | Dréfeur                   |                |
| Conserver les IDs d'origine O Nor | on                       |                       |                         | Pretixe                   | h3k1p_         |
| (Attention!) Oui                  | ii                       |                       |                         |                           |                |

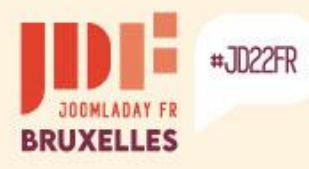

-

# Other migration solutions

### jUpgrade – *Not working yet!*

| <ul> <li>Sites list</li> <li>+ Nouveau</li> </ul> | Modifier × Supprimer                                                                                         | ¥ 4.1.3 ▲ 3 M                                                                                                    | essages Post-installation 🕑 J4 😧 Menu Utilisateur                                                                                                    |
|---------------------------------------------------|----------------------------------------------------------------------------------------------------|----------------------------------------------------------------------------------------------------|----------------------------------------------------------------------------------------------------|
| □ Id ≑ Name ≑                                     | General info ≑                                                                                               | Method config <del>\$</del>                                                                                                    | Skips \$                                                                                                    |
| ☐ 4 joomla                                        | <pre>General info (     [method] =&gt; database     [chunk_limit] =&gt; 100     [keep_ids] =&gt; Non )</pre> | <pre>     Patabase     (         [db_type] =&gt; mysqli         [db_hostname] =&gt; localhost         [db_username] =&gt; root         [db_password] =&gt; ***********************************</pre> | <pre>\$kips (     [skip_core_users] =&gt; Non     [skip_core_categories] =&gt; Non     [skip_core_contents] =&gt; Non     [skip_core_contents_frontpage] =&gt; Non     [skip_core_menus] =&gt; Non     [skip_core_menus_types] =&gt; Non     [skip_core_modules] =&gt; Non     [skip_core_banners] =&gt; Non     [skip_core_banners_clients] =&gt; Non     [skip_core_banners_tracks] =&gt; Non     [skip_core_newsfeeds] =&gt; Non     [skip_core_weblinks] =&gt; Non     [skip_core_weblinks] =&gt; Non </pre> |

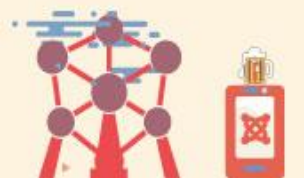

>

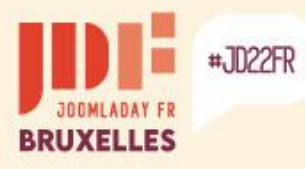

>

>

## Other migration solutions

### jUpgrade – *Not working yet!*

| X Joomla!*                 | jUpgradePro  x 4.1.3 ▲ 3 Messages Post-installation ∠ J4 ④ Menu Utilisateur ✓                                                                                                    |  |  |  |  |  |  |  |  |  |
|----------------------------|----------------------------------------------------------------------------------------------------|--|--|--|--|--|--|--|--|--|
| O Réduire le menu          | Add new site                                                                                                    |  |  |  |  |  |  |  |  |  |
| A Panneau d'administration |                                                                                                    |  |  |  |  |  |  |  |  |  |
| Contenus >                 |                                                                                                    |  |  |  |  |  |  |  |  |  |
| Henus >                    |                                                                                                    |  |  |  |  |  |  |  |  |  |
| 👬 Composants 🗸 🖬           | // // v3.9.1-alpha1                                                                                                    |  |  |  |  |  |  |  |  |  |
| Bannières >                | Type help [command] for assistance                                                                                                    |  |  |  |  |  |  |  |  |  |
| Contacts >                 | Commands: <i>composer, show, check, migrate</i>                                                                                                    |  |  |  |  |  |  |  |  |  |
| Fils d'actualité 🔉 🗲       | # composer install                                                                                                    |  |  |  |  |  |  |  |  |  |
| J2XML                      | ✓ Installing libraries using composer, please be patient, this process will take a few minutes : TEST                                                                                                    |  |  |  |  |  |  |  |  |  |
| jUpgradePro                | In PackageDiscoveryTrait.php line 312:                                                                                                    |  |  |  |  |  |  |  |  |  |
| Recherche avancée          | ersion:<br>- matware-lab/jupgradenext dev-master requires php ^5.3.10 ~7.0 which does not match your installed version 8.0.1                                                                                                    |  |  |  |  |  |  |  |  |  |
| Tags                       | 9.                                                                                                    |  |  |  |  |  |  |  |  |  |
| 🖑 Utilisateurs 💦 📕         | require [dev] [dry-run] [prefer-source] [prefer-dist] [prefer-install PREFER-INSTALL] [fixed] [no-suggest] [no-progress] [no-upd<br>1] [update-no-dev] [-w update-with-dependencies] [-W update-with-all-dependencies] [with-dependencies] [with-all-dependencies] [ignore<br>req IGNORE-PLATFORM-REQ] [ignore-platform-reqs] [prefer-stable] [prefer-lowest] [sort-packages] [-o optimize-autoloader] [-a classmap- |  |  |  |  |  |  |  |  |  |
| 🖌 Système                  | ive] [apcu-autoloader] [apcu-autoloader-prefix APCU-AUTOLOADER-PREFIX] [] [ <packages>]</packages>                                                                                                    |  |  |  |  |  |  |  |  |  |
| 1 Aide                     | COM_JUPGRADEPRO_COMPOSER_INSTALLED                                                                                                    |  |  |  |  |  |  |  |  |  |
|                            | # migrate joomla                                                                                                    |  |  |  |  |  |  |  |  |  |
|                            | Getting info and running cleanup K ERROR! Libraries not found! Please type `composer install` to install libraries.                                                                                                    |  |  |  |  |  |  |  |  |  |
|                            |                                                                                                    |  |  |  |  |  |  |  |  |  |
|                            |                                                                                                    |  |  |  |  |  |  |  |  |  |

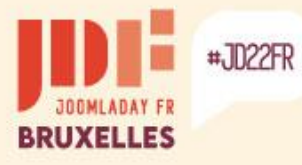

# Other migration solutions

### Free / Donation

JMP Import Export - Import/Export (.json files)

Export of parameters of core components, plugins and modules.

#### https://joomhelper.com/E32K37A

| Catégories d'articles<br>mod_articles_category | Module    | 🛧 Import 土 Export |
|------------------------------------------------|-----------|-------------------|
| Ce site<br>mod_menu                            | Module    | 土 Import 土 Export |
| Journal des actions des utilisateurs           | Component | 1 Import 1 Export |
| Informations système                           | Component | 土 Import 土 Export |

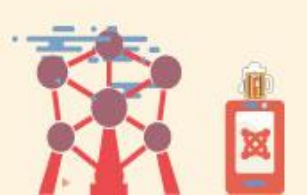

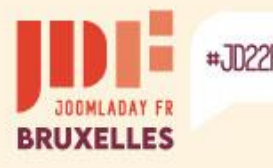

# **Other migration solutions**

### Paid

**SP Transfert** – Direct import from the new site (39.85 € / 1 year) <u>https://www.kainotomo.com/products/sp-transfer</u>

This extension allows you to import the following elements from the Joomla core:

Users – Contacts – Categories – Articles – Modules – Custom fields – Tags – Banners – News feeds – Menus – Images/Media by specifying FTP access

#### Advantages:

- The contents of the elements are selectable independently.
- The category tree is preserved.
- Articles are kept in their category.
- The menu link tree is preserved.
- The transfer of files is done by FTP
- Tables from the database can be imported (for third-party extensions).

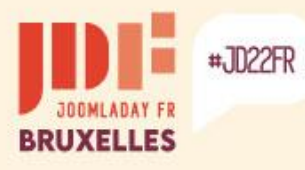

>

## Other migration solutions

#### **SP** Transfert - Configuration

| Configuration | Database          | FTP     | Remote Updates    | Droits                                | 6           |             |               |              |            |       |   |
|---------------|-------------------|---------|-------------------|---------------------------------------|-------------|-------------|---------------|--------------|------------|-------|---|
|               |                   | - 1     | Transfer items ar | nd save wi                            | th new II   | Ds.         |               |              |            |       |   |
|               |                   |         | Do not transfer S | skin Items                            |             |             |               |              |            |       |   |
| Core Joo      | mla! Data         |         | Replace existing  | items (At                             | tention: t  | this option | n will overw  | vrite vour c | urrent ite | ems ) |   |
|               |                   |         | Replace existing  | items. (At                            | terition. t |             | II WIII OVEIW | white your c | anentiti   |       |   |
| Same IDs      | Same IDs Handling |         |                   | Transfer items and save with new IDs. |             |             |               | ~            |            |       |   |
| Files tran    | sfer              |         |                   |                                       |             |             |               |              |            |       |   |
| Existing F    | Files Replace     |         | Non               |                                       |             |             |               |              | ~          |       |   |
| Batch         |                   |         | 100               |                                       |             |             |               |              | ÷          |       |   |
| Con           | figuration        | Databas | e <b>FTP</b> R    | emote Uj                              | odates      | Droit       | s             |              |            |       |   |
|               |                   |         |                   |                                       |             |             |               |              |            |       |   |
|               |                   |         |                   |                                       |             |             |               |              |            |       |   |
|               | FTP Host          |         |                   | localhos                              | t           |             |               |              |            |       |   |
|               |                   |         |                   |                                       | -           |             |               |              |            |       |   |
|               |                   |         |                   |                                       |             |             |               |              |            |       |   |
|               | FTP Port          |         |                   | 21                                    |             |             |               |              |            |       |   |
|               |                   |         |                   |                                       |             |             |               |              |            |       |   |
|               |                   |         |                   |                                       |             |             |               |              |            |       |   |
|               | FTP Userna        | ame     |                   | admin                                 |             |             |               |              |            |       |   |
|               |                   |         |                   |                                       |             |             |               |              |            |       |   |
|               | FTP Passw         | ord     |                   |                                       |             |             |               |              |            |       | 0 |
|               |                   |         |                   |                                       |             |             |               |              |            |       |   |
|               |                   |         |                   |                                       |             |             |               |              |            |       |   |
|               | FTP Root          |         |                   | /                                     |             |             |               |              |            |       |   |
|               |                   |         |                   |                                       |             |             |               |              |            |       |   |
|               |                   |         |                   |                                       |             |             |               |              |            |       |   |

| Configu | ration   | Database | FTP | Remote Updates | Droits |  |   |   |
|---------|----------|----------|-----|----------------|--------|--|---|---|
|         |          |          |     |                |        |  |   |   |
| D       | atabase  | Туре     |     | MySQLi         |        |  |   | ~ |
| н       | lost     |          |     | localhost      |        |  |   |   |
| D       | atabase  | Name     |     | j3             |        |  |   |   |
| U       | lser Nam | e        |     | root           |        |  |   | * |
| Р       | assword  |          |     |                |        |  | * | • |

Database Tables Prefix

| f7w1p_ |  |  |  |
|--------|--|--|--|
|        |  |  |  |

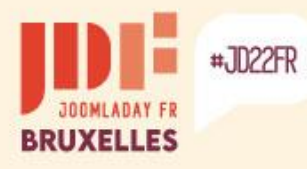

>

b

# Other migration solutions

### SP Transfert – Selection of elements and their contents

| l | Ì SP T | ransfer                       |                                      | 🕱 4.1.3 🌲 3 Messages Post-insta                                        | llation 🛃 Joomla! 4 🤤 I | Menu Utilisateur 🗸 |
|---|--------|-------------------------------|--------------------------------------|------------------------------------------------------------------------|-------------------------|--------------------|
|   |        | Transfer 🔅 Finalize           |                                      |                                                                        | Paramètres              | ? Aide             |
|   |        | Extension                     | Description                          | ID's to transfer<br>example: 1-9,12,20-45,53<br>or leave empty for all |                         |                    |
|   |        | Users -> Groups               | Groups of the users.                 |                                                                        | Choose                  | Effacer            |
|   | 0      | Users -> Access Levels        | View Levels that control access.     |                                                                        | Choose                  | Effacer            |
|   |        | Users -> Users                | The registered users.                |                                                                        | Choose                  | Effacer            |
|   | 0      | Tags -> Tags                  | The tags.                            |                                                                        | Choose                  | Effacer            |
|   | 0      | Users -> User Note Categories | The categories of the user notes.    |                                                                        | Choose                  | Effacer            |
|   |        | Users -> User Notes           | The User Notes.                      |                                                                        | Choose                  | Effacer            |
|   |        | Content -> Categories         | Categories of the Content component. |                                                                        | Choose                  | Effacer            |

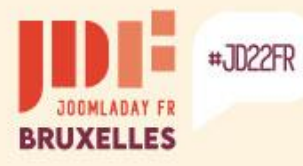

## **Other migration solutions**

#### SP Transfert – Result after reassigning modules to new positions

#### CASSIOPEIA

Accueil Connexion Sites d'exemples Plan du site Administration du site Page d'exemples

Vous êtes ici : Accueil / Galerie d'images / Animaux

#### Module d'images de parcs

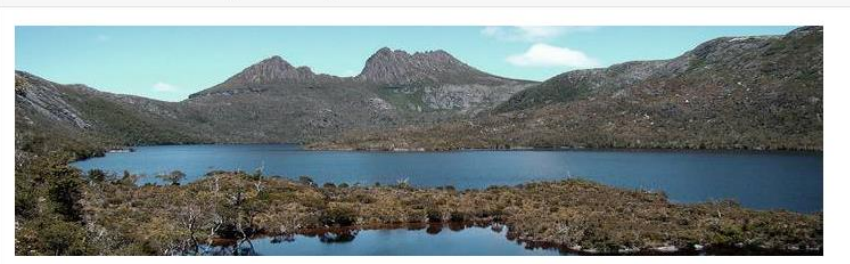

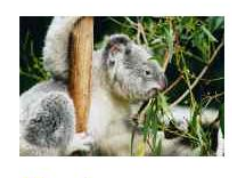

Koala Détails Catégorie : <u>Animaux</u>

Categorie . Anni

O Affichages : 1

> Lire la suite : Koala

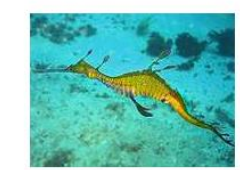

#### **Phyllopteryx**

Détails Catégorie : <u>Animaux</u>

O Affichages : 0

> Lire la suite : Phyllopteryx

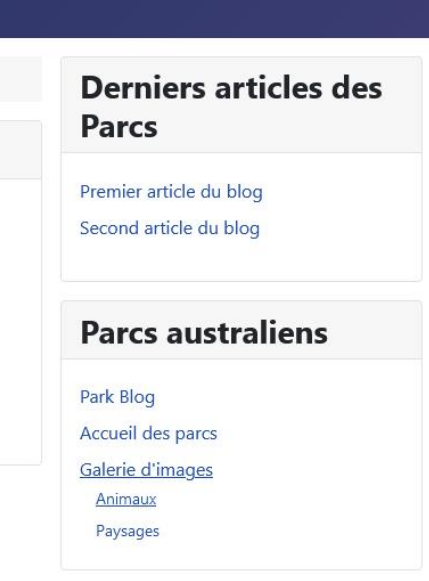

|      |   | - |
|------|---|---|
| •••• | * | 0 |

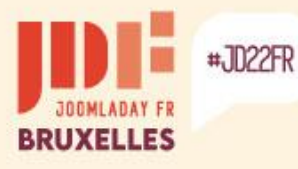

# **Other migration solutions**

### Paid

**MigrateMe 4** – Creating a new site from the site to be migrated (49,00  $\pounds$  / 3 months ou 79,00  $\pounds$  / 1 year) – <u>https://www.php-web-design.com/Joomla-</u> <u>Components</u>

This extension installs a new version of Joomla 4 and migrates all extensions, settings, users, categories, articles, etc.

- Install MigrateMe 4 in Joomla 3
- Click the Upgrade button.
- Log in to Joomla 4 and update third-party extensions.

|                                                                                                    | Joomla! 4 Migration in one simple click                                                                                                    |
|----------------------------------------------------------------------------------------------------|----------------------------------------------------------------------------------------------------|
| Upgr<br>Please do not                                                                                                    | rade in progress                                                                                                    |
|                                                                                                    | 75% complete                                                                                                    |
| Ge                                                                                                    | itting the latest version of Joomla                                                                                                    |
| Your System Information<br>✓ Available Disk Space: 331Gb<br>✓ Available Memory: 256Mb<br>✓ PHP Timeout: 120<br>✓ File Permissions OK<br>✓ PHP Version: 7.3.21<br>✓ PHP Config OK<br>✓ AJAX enabled<br>✓ Upgrade is available | How to migrate to Joomla 4 1. Click the Upgrade button. 2. Wait for the process to complete. 3. Log into Joomla 4 and update 3rd party extensions. 4. If everything is working well, click Go Live. 5. Enjoy Joomlat Questions or comments? Contact us at PHP Web Design Click here to read the full user guide. |

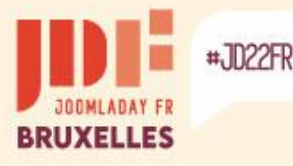

# **Other migration solutions**

### Paid

### JMigratorName – Direct import from the new site

(39,00 \$ / 1 year) – <u>www.daycounts.com/jmigrator</u>

This extension allows you to migrate all elements of the Joomla core and import images/media via FTP.

It also allows you to migrate data from several extensions by adding plugins. These plugins are available at \$10 per unit.

| Version Sour     | ce database configuration   | Source files configuration | Permissions |  |  |  |  |  |  |  |
|------------------|-----------------------------|----------------------------|-------------|--|--|--|--|--|--|--|
| Enter the inform | ation to connect to the sou | urce database              |             |  |  |  |  |  |  |  |
| Database driver  | Mysqli 🛊                    | Mysqli 🗘                   |             |  |  |  |  |  |  |  |
| Database Host    | localhost                   | localhost                  |             |  |  |  |  |  |  |  |
| Database name    | clients, simple             | clients, simple industries |             |  |  |  |  |  |  |  |
| Username         | noiot                       |                            |             |  |  |  |  |  |  |  |
| Password         | ••••                        | ••••                       |             |  |  |  |  |  |  |  |
| Tables prefix    | jos_                        | -                          |             |  |  |  |  |  |  |  |

| ▼ Virtuemart                           |                    |                    |  |  |  |  |  |  |  |
|----------------------------------------|--------------------|--------------------|--|--|--|--|--|--|--|
|                                        | Migration steps    | Migration progress |  |  |  |  |  |  |  |
|                                        | Purge history      | Skip               |  |  |  |  |  |  |  |
|                                        | Reset Virtuemart   | Skip               |  |  |  |  |  |  |  |
| ☑                                      | Copy configuration | Waiting            |  |  |  |  |  |  |  |
|                                        | Fix menu items     | Skip               |  |  |  |  |  |  |  |
| ☑                                      | Vendors            | Waiting            |  |  |  |  |  |  |  |
| ☑                                      | Tax rates          | Waiting            |  |  |  |  |  |  |  |
|                                        | Payment methods    | Skip               |  |  |  |  |  |  |  |
|                                        | Shipment methods   | Skip               |  |  |  |  |  |  |  |
| ☑                                      | Shopper groups     | Waiting            |  |  |  |  |  |  |  |
| <                                      | Product categories | Waiting            |  |  |  |  |  |  |  |
|                                        | Products reviews   | Waiting            |  |  |  |  |  |  |  |
| Ø                                      | Product types      | Waiting            |  |  |  |  |  |  |  |
| ☑                                      | Orders             | Waiting            |  |  |  |  |  |  |  |
|                                        | Coupons            | Waiting            |  |  |  |  |  |  |  |
| Stop migration Migrate Virtuemart now! |                    |                    |  |  |  |  |  |  |  |

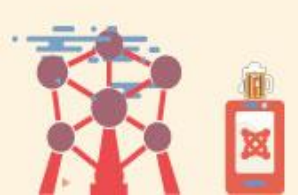

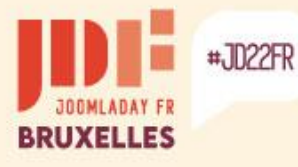

# **Other migration solutions**

### Paid

vData – Importation/Exportation de la base de données

(63,00 \$ / 6 mois) – <u>https://store.wdmtech.com/vdata-data-management-tool</u>

This extension allows you to migrate data from all elements of the Joomla core and several extensions using models. Table fields are selectable.

| C Dachhaar                  | d                      |                        |                                       |                 | 🕭 Profiles 💢              |        |                                |               |         |    |  |
|-----------------------------|------------------------|------------------------|---------------------------------------|-----------------|---------------------------|--------|--------------------------------|---------------|---------|----|--|
| vDashDoar                   | Cl<br>ement Tool       | Contact Us 🗘 Supp      | ort Form 🛉 🎐                          | 8+ in           | New                       | 🗹 Edit | Profile Wizard ★ Delete        |               |         |    |  |
|                             | _                      |                        |                                       |                 | Dashboard                 | ©      | Profile 1                      |               |         |    |  |
| 816™                        | ▲ 10                   | <b>6</b> 50            | <b>A</b> 80                           | > 22            | Configuration<br>Profiles |        | Search keyword                 | -select type- | v       | 15 |  |
| 0.10                        |                        |                        |                                       | •11 22          | Export                    |        | # Profile                      | Logs          | Actions | 10 |  |
| Database Size               | Total Register Users   | Total Records Exported | Total Records Imported                | Total Feed Hits | Cron/Feeds<br>Quick       |        | 1 Export RSDirectory Items     | 1             | Export  | 16 |  |
|                             |                        |                        |                                       |                 | Notification              |        | 2 🔲 Export SobiPro Items       | 0             | Export  | 15 |  |
| ULICK ACCESS TO TOP PROFILE | 2                      | MOST VIEWED ARTICLES   |                                       |                 | Logs                      |        | 3 Export Mosets Tree Listing   | 0             | Import  | 14 |  |
|                             | -                      |                        |                                       |                 |                           |        | 4 Import HikaShop Products     | 0             | Import  | 13 |  |
|                             |                        |                        | Cotti                                 | ag Started      |                           |        | 5 D Export Virtuemart Products | 1             | Export  | 12 |  |
| Ð                           | Ľ                      |                        | <ul> <li>Servi</li> </ul>             | ces             |                           |        | 6 Import k2 Items              | 0             | Import  | 11 |  |
| Create New Profile          | Import Joomla users    |                        | <ul> <li>Abou</li> <li>New</li> </ul> | t<br>s          |                           |        | 7 DExport JomSocial Items      | 0             | Export  | 10 |  |
|                             |                        | 12.7%                  |                                       |                 |                           |        | 8 Import EasyBlogs Items       | 0             | Import  | 9  |  |
|                             |                        |                        | 72.3%                                 |                 |                           |        | 9 Import Joomla Categories     | 0             | Import  | 8  |  |
| Export Joomia Lisers        |                        |                        |                                       |                 |                           |        | 10 Export Joomla Categories    | 0             | Export  | 7  |  |
| Export Joonna Osers         | import joonna Articles |                        |                                       |                 |                           |        | 11 Import Joomla Menus         | 0             | Import  | 6  |  |

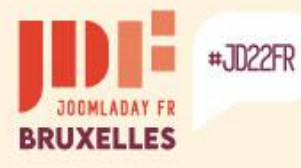

# Other migration solutions

### Paid

### **RO CSVI** – Import/Export the Database

(88,27 € / 1 year) – <u>https://rolandd.com/downloads/category/ro-csvi</u>

This extension allows you to migrate data from all elements of the Joomla core and several extensions using templates. Table fields are selectable.

|  | Details                  |                |                   |                                                                               |                    | Complates<br>- Template fields | Search                                               | Featured                               | Q.<br>Name                                       | Search Tools 🗸                                      | Clear                    | Action | Enabled                                                                                                    | Frontend/Cron | Last run | 20 💌<br>Run |
|--|--------------------------|----------------|-------------------|-------------------------------------------------------------------------------|--------------------|--------------------------------|------------------------------------------------------|----------------------------------------|--------------------------------------------------|-----------------------------------------------------|--------------------------|--------|----------------------------------------------------------------------------------------------------|---------------|----------|-------------|
|  | Name Joomla content impo |                | iport             | - Rules Example Form2Content C<br>- Field mapper as: example-form2content-cor |                    |                                | ontent Content Type Ir<br>ntent-content-type-import) | mport (Ali<br>)                        | import                                           | ✓                                                   | 0                        | Never  | Run                                                                                                    |               |          |             |
|  | Onevetiene               |                |                   |                                                                               |                    |                                |                                                      | <b>\$</b>                              | Example Form2C<br>ort (Alias: example-fo<br>ort) | ontent Content Type F<br>orm2content-content-type-  | fields Imp<br>fields-imp | import | ✓                                                                                                    | 0             | Never    | Run         |
|  | Operations               |                | General opt       | tions                                                                         |                    | - Tasks<br>- Running processes | <b>i</b> (                                           | <b>^</b>                               | Example Form2C<br>ple-form2content-arti          | ontent Article Import (A<br>cle-import)             | Alias: exam              | import | ✓                                                                                                    | ٢             | Never    | Run         |
|  | Action                   | Import -       | Location Image fi | iles                                                                          | images/            | Logs<br>About                  | 1 (                                                  | \$                                     | Example Form2C<br>as: example-form2co            | ontent Content Type E<br>ntent-content-type-export) | Export (Ali<br>)         | export | <ul> <li>Image: A start of the start of the start of</li></ul> | 0             | Never    | Run         |
|  | Component                | Joomla Content | Location image in |                                                                               | integeo,           |                                | 1 (                                                  | <b>^</b>                               | Example Form2C<br>port (Alias: example<br>port)  | ontent Content Type F<br>form2content-content-type  | fields Ex<br>e-fields-ex | export | ~                                                                                                    | ٢             | Never    | Run         |
|  |                          |                | Image name form   | ormat JPG                                                                     | JPG 👻              |                                | • (                                                  | \$                                     | Example Form2C<br>ple-form2content-arti          | ontent Article Export (A<br>cle-export)             | Alias: exam              | export | ✓                                                                                                    | 0             | Never    | Run         |
|  | Operation                | Content        |                   |                                                                               |                    |                                | 1 (                                                  | \$                                     | Example Hikasho<br>hikashop-product-imp          | p Product Import (Alias<br>port)                    | example-                 | import | •                                                                                                    | ٢             | Never    | Run         |
|  |                          |                | Change case       |                                                                               | Do not change case |                                | • (                                                  | \$                                     | Example Hikasho<br>e-hikashop-category-          | p Category Import (Alia<br>import)                  | as: exampl               | import | ✓                                                                                                    | 0             | Never    | Run         |
|  |                          |                |                   |                                                                               |                    | I (                            | \$                                                   | Example Hikasho<br>e-hikashop-customer | p Customer Import (Ali<br>-import)               | ias: exampl                                         | import                   | ✓      | 8                                                                                                    | Never         | Run      |             |
|  |                          | Process images |                   |                                                                               | • (                | <b>†</b>                       | Example Hikasho<br>hikashop-product-exp              | p Product Export (Alias<br>port)       | a: example-                                      | export                                              | ✓                        | 8      | Never                                                                                                    | Run           |          |             |
|  |                          |                |                   |                                                                               |                    |                                | • (                                                  | <b>\$</b>                              | Example Hikasho                                  | p Category Export (Alia                             | as: exampl               | export | ✓                                                                                                    | 0             | Never    | Run         |

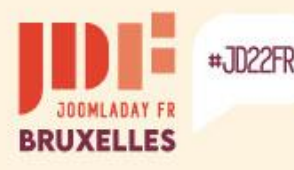

### Summary

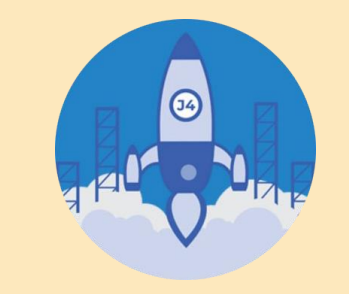

### Top 2 Methods to Migrate from Joomla 3 to Joomla 4

### Use Joomla's native migration system

To be used for the purpose of "updating" the existing site. As a precaution, migrate to a copy of the site after cleaning up unnecessary and incompatible third-party extensions. The default templates of Joomla 3 are removed during migration.

### Use a third-party extension

To be used for the purpose of rebuilding the site on its own basis.

Allows you not to worry about incompatible extensions of the existing site and to fine-tune the needs.

There are export/import solutions, and direct import with files.

Whatever the method used, a change of template requires in most cases a repositioning of the modules (menu and others).

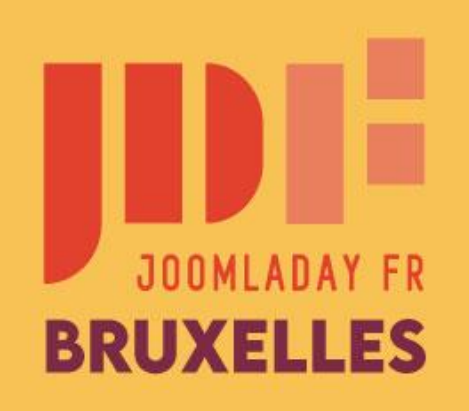

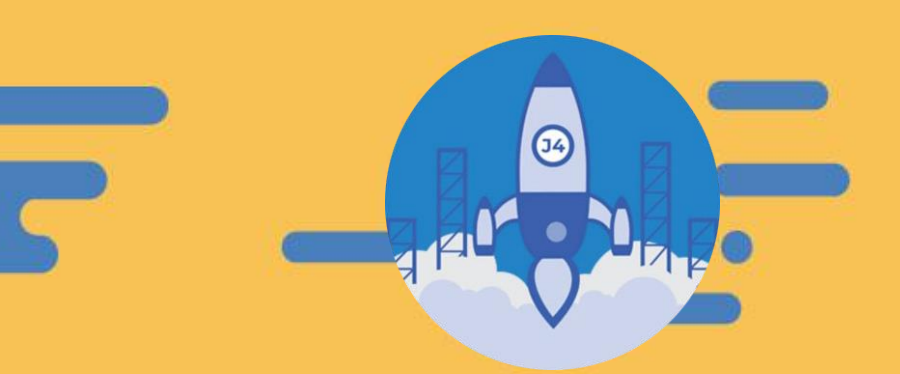

#JD22FR

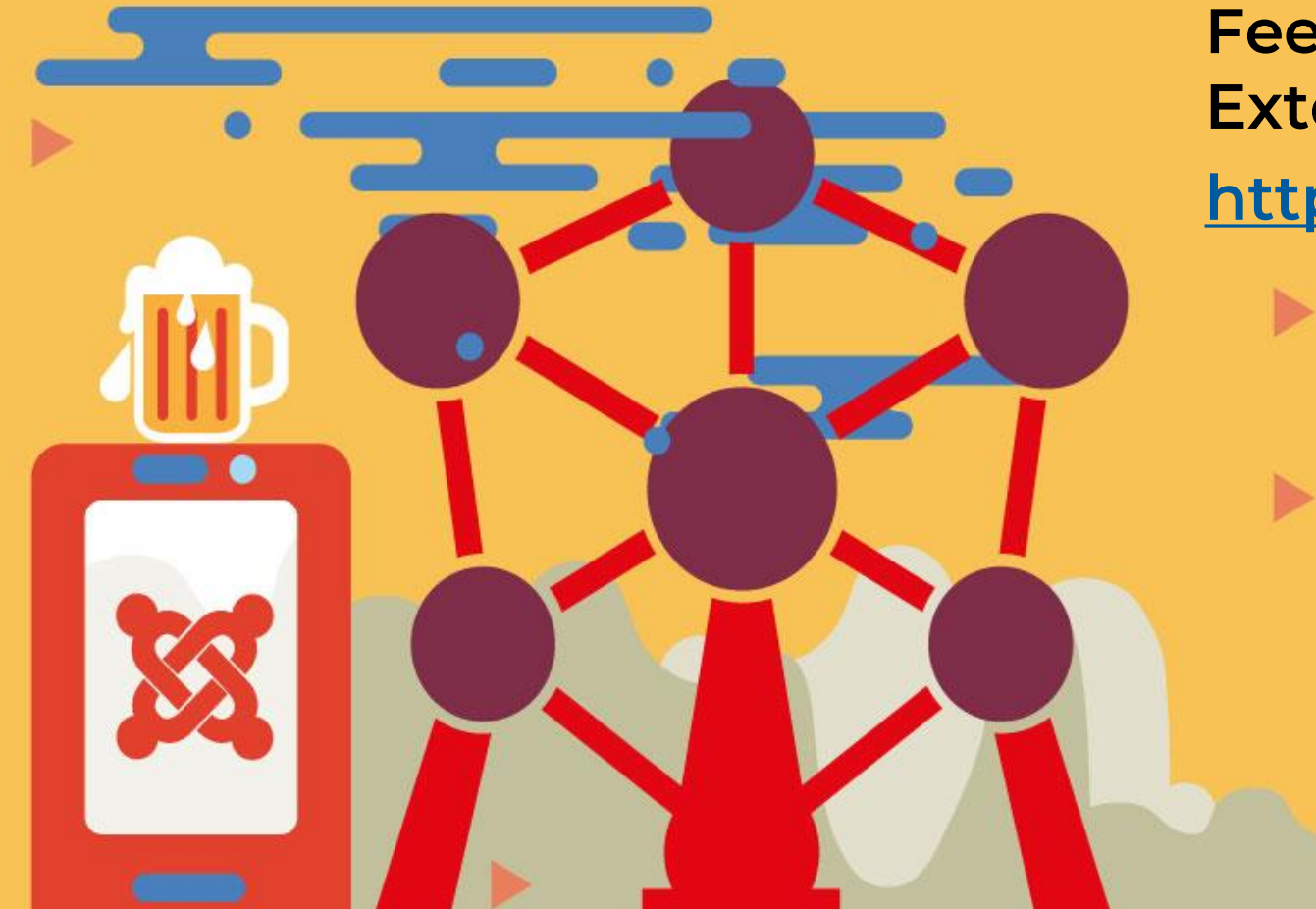

Feel free to check out the Joomla Extensions Directory! https://extensions.joomla.org

Txs for your attention